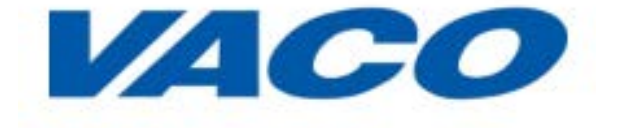

# WWW.MIJNBANDENBAAN.NL

# DIGITAAL ARBEIDSVOORWAARDENPORTAAL

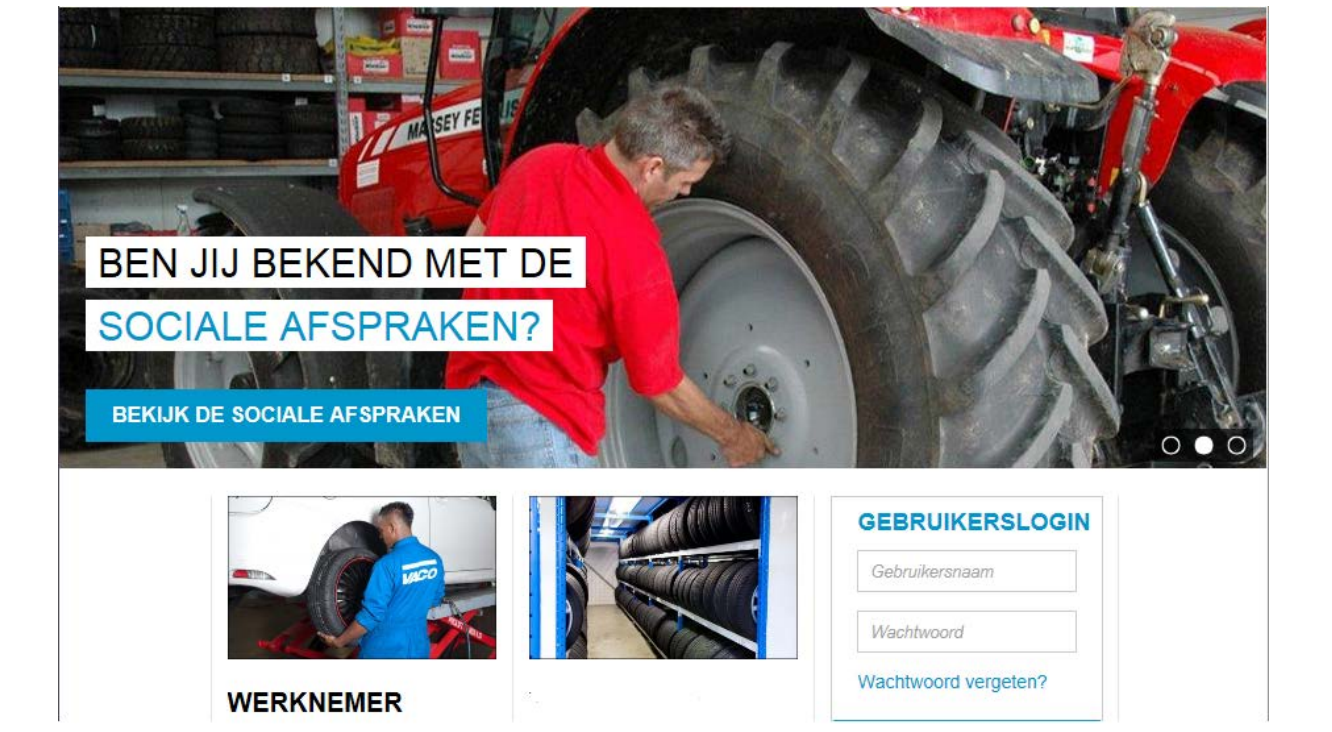

# HANDLEIDING WERKNEMERS

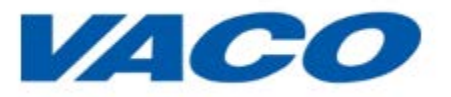

# Inhoudsopgave

| Inleiding                               |
|-----------------------------------------|
| Aanmelden en activeren                  |
| Inloggen op Mijnbandenbaan.nl           |
| De Online Introductie10                 |
| Naar de home page van mijnbandenbaan.nl |
| MIJN PROFIEL                            |
| Wachtwoord of gebruikersnaam vergeten12 |
| Wachtwoord EN gebruikersnaam vergeten   |
| Niet ingelogd                           |
| Eerste inlog14                          |
| Navigeren op mijnbandenbaan.nl15        |
| MIJN BRANCHE                            |
| SOCIALE AFSPRAKEN                       |
| DE PARTIJEN                             |
| MIJN VEILIGHEID                         |
| Brochure veilig en gezond werken20      |
| Arbocatalogus20                         |
| Praktijkrichtlijnen21                   |
| MIJN LEERPLEIN                          |
| Opleidingsaanbod en inschrijven24       |
| Data en prijzen27                       |
| Mijn opleidingspaspoort28               |
| MIJN PENSIOEN                           |
| MIJN VOORDEEL                           |
| MIJN WERKGEVER                          |

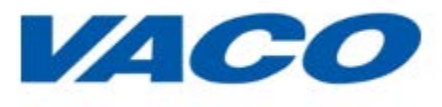

# Inleiding

#### Digitaal arbeidsvoorwaardenportaal: www.mijnbandenbaan.nl

Je wilt graag op de hoogte blijven van alle zaken die spelen binnen de branche. Of het nou gaat om de cao, de pensioenregeling van de branche , veilig en gezond werken of scholing.

Veel van deze informatie is beschikbaar via diverse brochures en websites. Deze informatie is nu gebundeld en beschikbaar op 1 centrale plek: <u>www.mijnbandenbaan.nl</u>. Het digitale arbeidsvoorwaardenportaal voor de banden- en wielenbranche!

De site kent de volgende onderdelen:

- 1. De branche: wat gebeurt er in de banden- en wielenbranche. Welke beroepen zijn en welke activiteiten worden verricht;
- 2. Sociale afspraken: informatie over de cao;
- 3. De partijen: informatie over werkgevers- en werknemersorganisaties;
- 4. Mijn veiligheid: informatie over veilig en gezond werken en voorlichtingsmateriaal;
- 5. Mijn leerplein: in dit onderdeel is alle informatie te vinden over opleidingen en kan men zich digitaal inschrijven;
- 6. Mijn pensioenen: informatie over de pensioenregeling voor de banden- en wielenbranche en toegang tot de persoonlijke pensioenplanner;
- 7. Mijn voordeel: interessante verzekeringen met collectiviteitskorting voor uw werknemers;
- 8. Mijn werkgever: een onderdeel dat jouw werkgever zelf kan vullen met relevante informatie over het bedrijf.

Middels deze handleiding krijg je uitleg over het gebruik van het arbeidsvoorwaardenportaal. Stap voor stap worden de mogelijkheden en voordelen duidelijk gemaakt van het werken met het portaal.

Wij wensen je veel plezier en voordeel bij het gebruik.

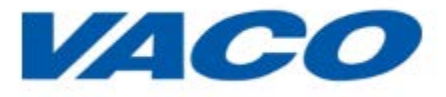

## Aanmelden en activeren

Voor je gebruik kunt gaan maken van het Digitale arbeidsvoorwaardenportaal moet je je eigen account activeren.

Dat doe je door de stappen te doorlopen zoals vermeld in de e-mail die je hebt ontvangen. In dit hoofdstuk lopen we die stappen met je door.

1. Je hebt onderstaande e-ma il ontvangen, uiteraard met andere codes

|                                                                                                    | Aan                           |                                   |  |  |
|----------------------------------------------------------------------------------------------------|-------------------------------|-----------------------------------|--|--|
| Verzenden                                                                                              | CC                            |                                   |  |  |
|                                                                                                    | Onderwerp:                    | Welkom bij www.mijnbandenbaan.nj! |  |  |
| G<br>U<br>0,<br>-<br>-<br>-<br>-<br>-<br>0<br>0<br>0<br>0<br>0<br>0<br>0<br>0<br>0<br>0<br>0<br>0<br>0 | Verzenden       CC            |                                   |  |  |
| ht                                                                                                    | https://www.mijnbandenbaan.nl |                                   |  |  |

### 2. Ga naar https://www.mijnbandenbaan.nl/activeren

#### Je ziet het volgende scherm:

| Home >> Activeer hier uw account                                                                                                    |                                                                                              |  |  |
|----------------------------------------------------------------------------------------------------|----------------------------------------------------------------------------------------------|--|--|
| ACTIVEER HIER UW ACCOUNT                                                                                                    |                                                                                              |  |  |
| Geef hier de activatie code op, zoals die naar u is toegestuurd.<br>ACTIVATIECODE *                                                                                                    |                                                                                              |  |  |
| Om het digitale arbeidsvoorwaardenportaal te kunnen gebruiken en daartoe toeg<br>eerst akkoord te gaan met de Gebruiksvoorwaarden Werknemer en het Privacys                                                                                                    | ang te krijgen, dient u (door middel van het aanvinken van onderstaande vakjes)<br>tatement. |  |  |
| Als u deze vakjes "aanvinkt", geeft u aan dat u deze voorwaarden/ bepalingen hebt gelezen, begrepen en accepteert en dat deze van toepassing zijn op uw gebruik van het portaal, en gaat u tevens akkoord met de bepalingen en voorwaarden die daarin opgenomen zijn t.a.v uw en onze verplichtingen.        |                                                                                              |  |  |
| Uw acceptatie creëert een juridisch bindende overeenkomst tussen u en de Vereniging VACO, dus leest u deze voorwaarden alstublieft goed door alvorens u op de knop "activeren" klikt. Wij raden u aan een kopie van de Gebruikersvoorwaarden Werknemer en het Privacystatement te downloaden en op te slaan. |                                                                                              |  |  |
| Door onderstaande hokjes aan te vinken verklaart u akkoord te gaan met                                                                                                    |                                                                                              |  |  |
| DE GEBRUIKERSVOORWAARDEN WERKNEMER *                                                                                                    |                                                                                              |  |  |
| HET PRIVACYSTATEMENT *                                                                                                    |                                                                                              |  |  |
| ACTIVEREN                                                                                                    |                                                                                              |  |  |

- 3. Vul je persoonlijke activatiecode in (zie e-mail )
- 4. Ga akkoord met alle voorwaarden door met je muis in de vakjes te klikken

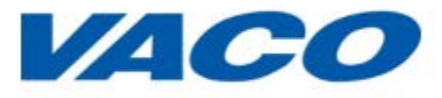

| Home >> Activeer hier uw account                                                                                                    |            |  |  |
|----------------------------------------------------------------------------------------------------|------------|--|--|
| ACTIVEER HIER UW ACCOUNT                                                                                                    |            |  |  |
| Geef hier de activatie code op, zoals die naar u is toegestuurd.                                                                                                    |            |  |  |
| ACTIVATIECODE *                                                                                                    | HFdckrhrEQ |  |  |
| Om het digitale arbeidsvoorwaardenportaal te kunnen gebruiken en daartoe toegang te krijgen, dient u (door middel van het aanvinken van onderstaande vakjes)<br>eerst akkoord te gaan met de Gebruiksvoorwaarden Werknemer en het Privacystatement.                                                             |            |  |  |
| Als u deze vakjes "aanvinkt", geeft u aan dat u deze voorwaarden/ bepalingen hebt gelezen, begrepen en accepteert en dat deze van toepassing zijn op uw gebruik van het portaal, en gaat u tevens akkoord met de bepalingen en voorwaarden die daarin opgenomen zijn t.a.v uw en onze verplichtingen.           |            |  |  |
| Uw acceptatie creëert een juridisch bindende overeenkomst tussen u en de Vereniging VACO, dus leest u deze voorwaarden alstublieft goed door alvorens u op de<br>knop "activeren" klikt. Wij raden u aan een kopie van de Gebruikersvoorwaarden Werknemer en het Privacystatement te downloaden en op te slaan. |            |  |  |
| Door onderstaande hokjes aan te vinken verklaart u akkoord te gaan met                                                                                                    |            |  |  |
| DE GEBRUIKERSVOORWAARDEN WERKNEMER *                                                                                                    | V          |  |  |
| HET PRIVACYSTATEMENT *                                                                                                    |            |  |  |
| ACTIVEREN                                                                                                    |            |  |  |

- 5. Klik nu op ACTIVEREN
- 6. Indien je account al geactiveerd is dan zie je het volgende scherm:

 Home >> Activeer hier uw account

 Activatie niet gelukt: Dit account is geactiveerd.

7. Indien je account nog niet geactiveerd is dan zie je het volgende scherm:

| Home >> Registreer nieuw account                                                                                                    |                 |
|----------------------------------------------------------------------------------------------------|-----------------|
| REGISTREER NIEUW ACCOUNT                                                                                                    |                 |
| PERSONEELSNUMMER*                                                                                                    |                 |
| Geef hier uw personeelsnummer.                                                                                                    |                 |
| GEBRUIKERSNAAM *                                                                                                    |                 |
| Gebruik minimaal 6 tekens, toegestaan zijn: letters, cijfers, spaties, punten en underscores.                                           |                 |
| E-MAILADRES*                                                                                                    |                 |
| Geef een geldig e-mailadres op.                                                                                                    |                 |
| E-MAILADRES*                                                                                                    |                 |
| Geef nogmaals hetzelfde e-mailadres op.                                                                                                 |                 |
| WACHTWOORD *                                                                                                    |                 |
| Geef een wachtwoord. Gebruik minimaal: 8 tekens, 1 hoofdletter, 1 kleine letter, 1 cijfer.                                              |                 |
| WACHTWOORD *                                                                                                    |                 |
| Geef nogmaals hetzelfde wachtwoord op.                                                                                                  |                 |
| OVERZETTEN GEGEVENS Heeft u nog een oud VACO account van een vorige werkgever en wilt u uw opleidingsgegevens overzetten, vink dan deze | e checkbox aan. |
| REGISTREER ACCOUNT                                                                                                    |                 |

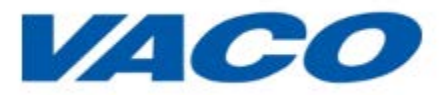

- Bedenk een gebruikersnaam en vul deze in. Je hebt volledige vrijheid in het bedenken van deze naam. (Bijvoorbeeld uw bedrijfsnaam aangevuld met de plaatsnaam of je achternaam). De gebruikersnaam is de naam waarmee je later, in combinatie met het wachtwoord, kunt inloggen op www.mijnbandenbaan.nl;
- 9. Geef een geldig e-mailadres op voor je gebruikersaccount;
- 10. Geef ter controle nogmaals je e-mailadres op voor je gebruikersaccount;
- 11. Geef een wachtwoord op voor je gebruikersaccount, let op de eisen;
- 12. Geef nogmaals je wachtwoord op voor je gebruikersaccount;

Home >> Registreer nieuw account

| REGISTREER NIEUW ACCOUNT       |             |  |
|--------------------------------|-------------|--|
| PERSONEELSNUMMER*              | 12600       |  |
| Geef hier uw personeelsnummer. |             |  |
| GEBRUIKERSNAAM *               | carelcarens |  |

| Gebruik minimaal 6 tekens, toegestaan zijn: letters, cijfers, spaties, punten, koppeltekens, aanhalingstekens en underscore |
|----------------------------------------------------------------------------------------------------|
|----------------------------------------------------------------------------------------------------|

| E-MAILADRES*                        | carelcarens@bavolo.nl                                                 |                                                           |
|-------------------------------------|-----------------------------------------------------------------------|-----------------------------------------------------------|
| Geef een geldig e-mailadres op.     |                                                                       |                                                           |
| E-MAILADRES *                       | carelcarens@bavolo.nl                                                 |                                                           |
| Geef nogmaals hetzelfde e-mailadres | op.                                                                   |                                                           |
| WACHTWOORD *                        | *****                                                                 |                                                           |
| Geef een wachtwoord. Gebruik minim  | aal: 8 tekens, 1 hoofdletter, 1 kleine letter, 1 cijfer.              |                                                           |
| WACHTWOORD *                        | *****                                                                 |                                                           |
| Geef nogmaals hetzelfde wachtwoord  | op.                                                                   |                                                           |
| OVERZETTEN GEGEVENS<br>VACO ACCOUNT | Heeft unog een oud VACO account van een vorige werkgever en wilt u uw | opleidingsgegevens overzetten, vink dan deze checkbox aan |

- REGISTREER ACCOUNT
- 13. Controleer alle gegevens.
- 14. Ben je van werkgever veranderd binnen de banden- en wielenbranche en wil je je opleidingsgegevens overzetten vink dan het vakje naast de eerste pijl aan. Je ziet het volgende scherm. Vul daar je gebruikersnaam en wachtwoord in dat je hebt gebruikt bij vorige werkgever. Dit hoeft alleen als je van werkgever in de branche bent veranderd!

| OVERZETTEN GEGEVENS<br>VACO ACCOUNT | III Heeft u nog een oud VACO account van een vorige werkgever en wilt u uw opleidingsgegevens overzetten, vink dan deze checkbox aan. |  |
|-------------------------------------|----------------------------------------------------------------------------------------------------|--|
| Overzetten gegevens VACO account    |                                                                                                    |  |
| GEBRUIKERSNAAM                      |                                                                                                    |  |
| WACHTWOORD                          |                                                                                                    |  |
| REGISTREER ACCOUNT                  |                                                                                                    |  |

15. Klik op REGISTREER ACCOUNT

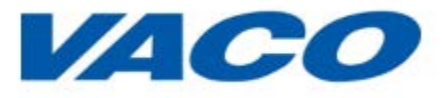

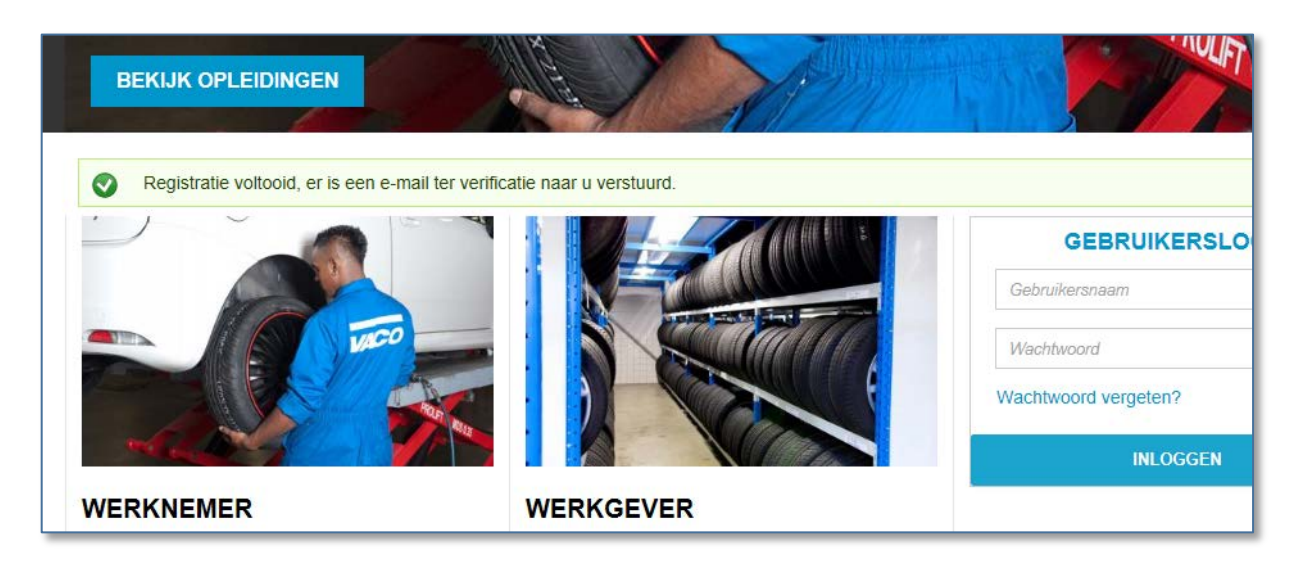

16. Ga naar je mailbox en controleer of er een email is binnengekomen van VACO. Als je de email niet ziet kijk dan in het spamgedeelte van je e-mailbox.

Je ziet het volgende bericht in uw e-mailbox:

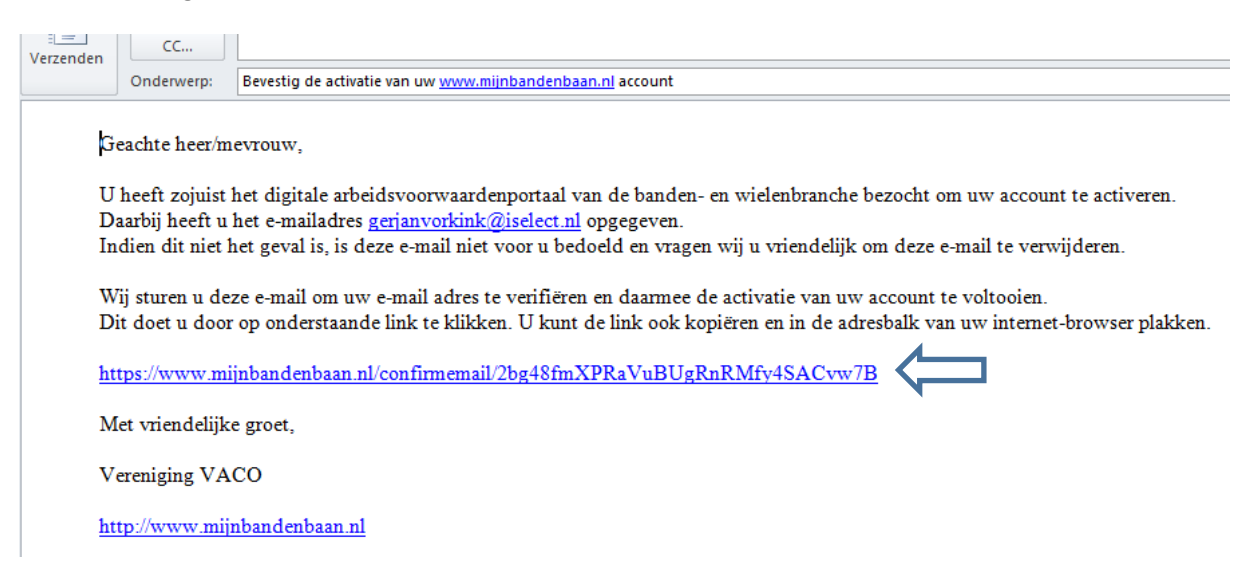

17. Klik op de link om de activatie van je account te voltooien

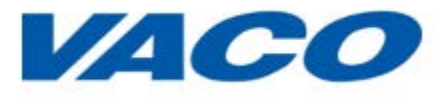

|           |           | GEBRUIKERSLOGIN      |
|-----------|-----------|----------------------|
|           |           | Gebruikersnaam       |
|           |           | Wachtwoord           |
|           |           | Wachtwoord vergeten? |
|           |           | INLOGGEN             |
| VERKNEMER | WERKGEVER |                      |

Het activatieproces is voltooid en je gebruikersaccount is aangemaakt. Je kunt nu inloggen met de door jou gekozen gebruikersnaam en wachtwoord. Als werknemer kun je allerlei zaken bekijken en regelen met betrekking tot jouw arbeidsvoorwaarden. In de volgende hoofdstukken wordt hierover uitleg gegeven.

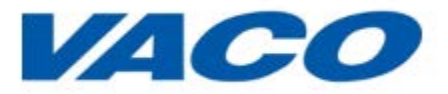

# Inloggen op Mijnbandenbaan.nl

Om in te kunnen loggen ga je naar het volgende internetadres:

https://www.mijnbandenbaan.nl/

Door bij gebruikerslogin jouw zojuist gekozen gebruikersnaam en wachtwoord te typen zorg je ervoor dat je als unieke gebruiker bekend wordt gemaakt.

- 1. Type je gebruikersnaam;
- 2. Type je wachtwoord ( let op kleine letters, hoofdletters etc );
- 3. Klik op INLOGGEN.

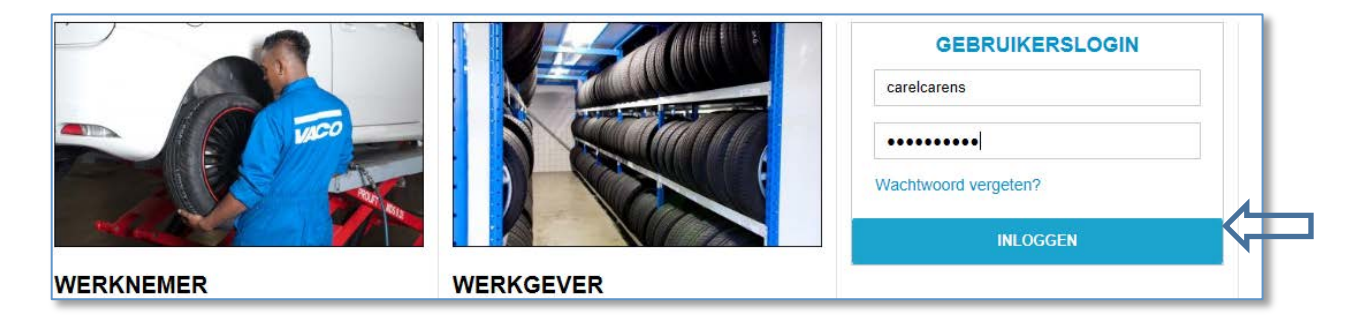

Je ziet dat je ingelogd bent doordat jouw gegevens op het scherm worden getoond. Tevens wordt de bedrijfsnaam, plaats en jouw personeelsnummer getoond.

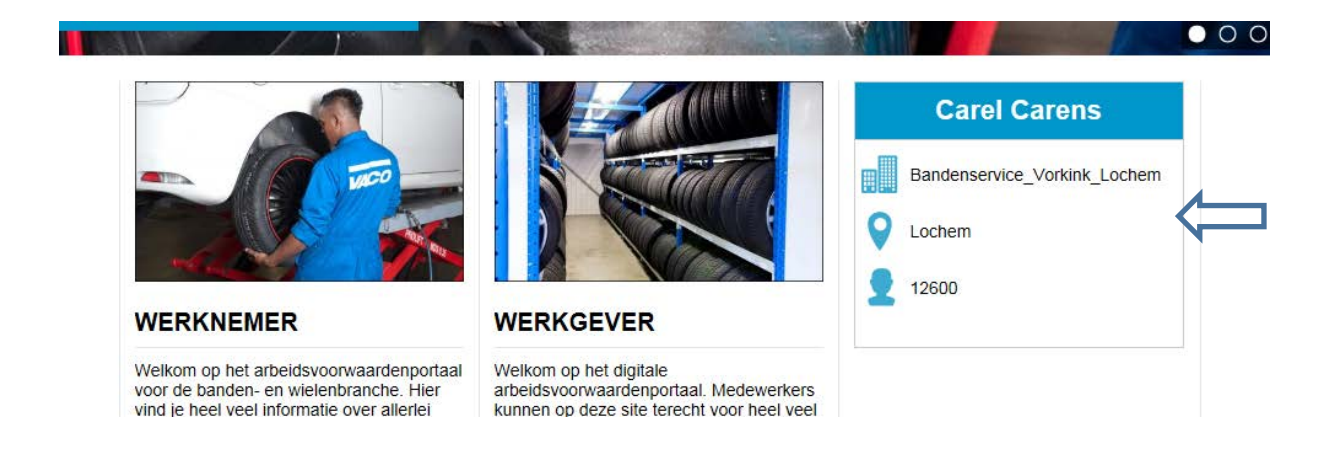

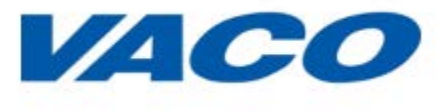

### **De Online Introductie**

Als je voor de eerste keer bent ingelogd dan zie je het volgende scherm:

Door te klikken op VOLGENDE word je in het kort door het arbeidsvoorwaardenportaal geleid. Je ziet alle onderdelen met een korte omschrijving.

Naar de home page van mijnbandenbaan.nl.

Waar je je ook bevindt binnen het arbeidsvoorwaardenportaal, met de home knop, linksboven in het scherm, ga je altijd terug naar de beginpagina van het portaal.

Dit bereik je door te klikken op

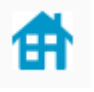

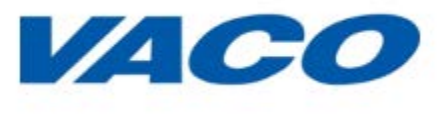

## **MIJN PROFIEL**

Als je bent ingelogd zie je linksboven MIJN PROFIEL staan. Door hierop te klikken krijg je jouw persoonlijke gegevens te zien en heb je de mogelijkheid om jouw emailadres en wachtwoord aan te passen. Klik op MIJN PROFIEL.

| <b>₽</b>                                         | WERKNEMERS | Q Zoeken         |
|--------------------------------------------------|------------|------------------|
| MIJN PROFIEL INGELOGD ALS: CARELCARENS   UTLOGGE |            | RENS   UITLOGGEN |
|                                                  |            |                  |

#### Je ziet het volgende scherm:

| Home >> Mijn account >> careicarens >> careicarens |                    |
|----------------------------------------------------|--------------------|
| E-MAILADRES                                        |                    |
| HUIDIG WACHTWOORD *                                |                    |
| WACHTWOORD                                         | Wachtwoord sterkte |
| WACHTWOORD BEVESTIGEN                              |                    |
| OPSLAAN                                            |                    |

Hier kun je jouw e-mailadres aanpassen en een nieuw wachtwoord instellen. Als je een nieuw wachtwoord wilt instellen dan moet dit voldoen aan bepaalde eisen:

| WACHTWOORD                                                                                                    | 1                                                                                                   |
|----------------------------------------------------------------------------------------------------|----------------------------------------------------------------------------------------------------|
| WACHTWOORD BEVESTIGEN                                                                                                    |                                                                                                    |
| Het wachtwoord moet voldoen aan de vol<br>Het wachtwoord moet minimaal 8<br>Het wachtwoord moet minimaal 1<br>Het wachtwoord moet minimaal 1<br>Het wachtwoord moet minimaal 1 | gende eisen:<br>tekens bevatten<br>kleine letter bevatten<br>hoofdletter bevatten<br>gifer bevatten |
| Optioneel: Het wachtwoord bevat                                                                                                    | momenteel geen leestekens                                                                           |

Na het opnieuw instellen klik je op OPSLAAN en is jouw nieuwe wachtwoord actief.

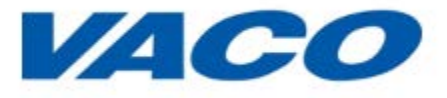

#### Wachtwoord of gebruikersnaam vergeten

Weet je jouw wachtwoord OF gebruikersnaam niet meer dan klik je in het inlogscherm op Wachtwoord vergeten.

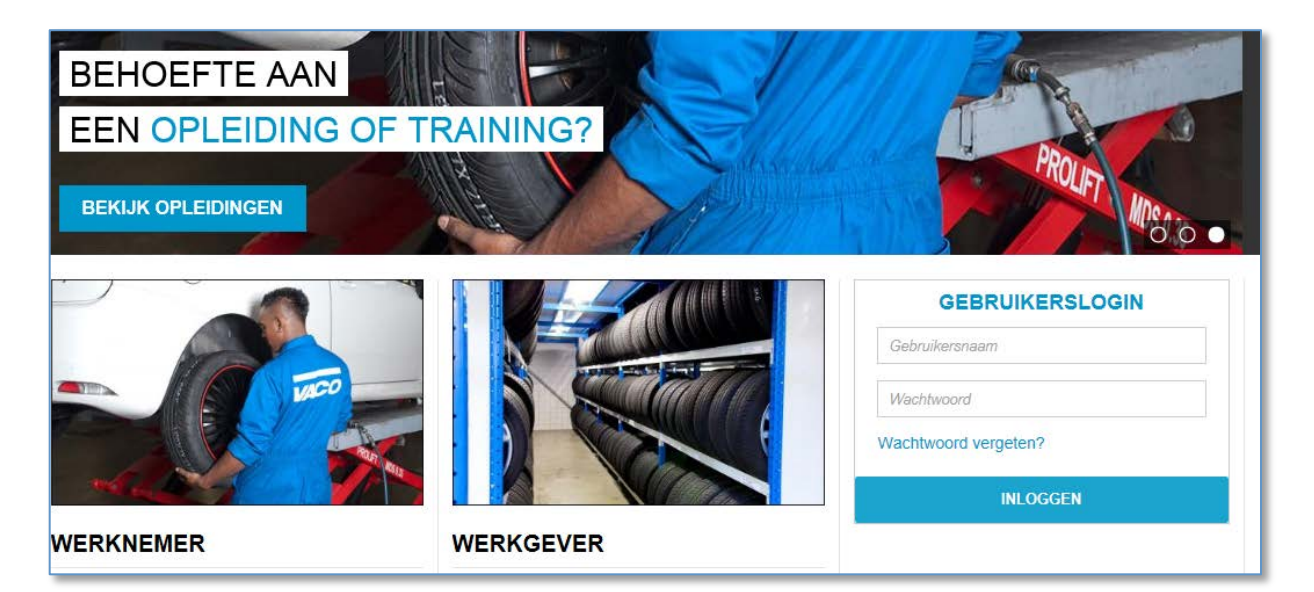

Je ziet het volgende scherm:

|                      | Inloggen                                | Nieuw wachtwoord aanvrage                                                                    | en                                                                                       |                                              |                                              |                                        |
|----------------------|-----------------------------------------|----------------------------------------------------------------------------------------------|------------------------------------------------------------------------------------------|----------------------------------------------|----------------------------------------------|----------------------------------------|
| W                    | ACHT                                    | WOORD VERGE                                                                                  | TEN                                                                                      |                                              |                                              |                                        |
| GEE                  | BRUIKER                                 | SNAAM *                                                                                      |                                                                                          |                                              |                                              |                                        |
| Wa                   | achtwo                                  | ord vergeten?                                                                                |                                                                                          |                                              |                                              |                                        |
| Vul (<br>wacl<br>ema | uw gebruił<br>htwoord o<br>iiladres inv | kersnaam in zodat VACO u ee<br>pnieuw instellen. Mocht u uw g<br>geren om alsnog een email n | en email kan sturen met da<br>gebruikersnaam zijn vergel<br>net herstellink te ontvanger | arin een herstellink<br>en klikt u dan op de | opgenomen. Via deze i<br>knop gebruikersnaam | nail kunt u uw<br>vergeten, u kunt dan |
|                      | STUUR F-                                | MAIL MET HERSTELLINK                                                                         | GEBRUIKERSNAAM                                                                           | VERGETEN                                     |                                              |                                        |

Vul je gebruikersnaam in en klik op STUUR EMAIL MET HERSTELLINK. Je krijgt een e-mail met een herstellink. Hierin wordt je de mogelijkheid geboden om een nieuw wachtwoord in te stellen.

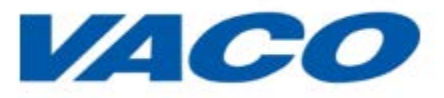

Als je jouw gebruikersnaam bent vergeten dan klik je op GEBRUIKERSNAAM VERGETEN. In onderstaand scherm vul je het emailadres in dat je bij aanmelding hebt gebruikt. Klik op STUUR GEBRUIKERSNAAM en via een e-mail wordt je gebruikersnaam toegestuurd.

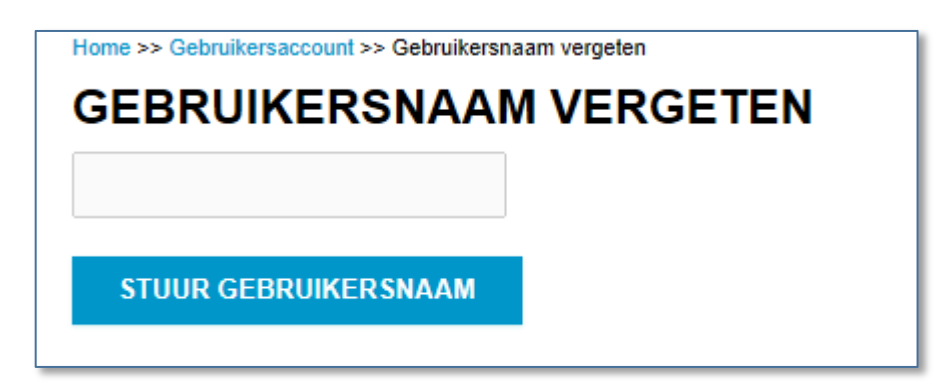

### Wachtwoord EN gebruikersnaam vergeten

Bent je wachtwoord EN gebruikersnaam vergeten neem dan contact op met je werkgever of met de beheerder van het portaal. Hij kan een nieuwe aanmeldingsprocedure starten zodat je jezelf weer kunt aanmelden.

#### Niet ingelogd

Vergeet je een keer in te loggen dan krijg je onderstaand scherm te zien en kun je (nog) niet alle functionaliteiten gebruiken. Dit heeft te maken met privacygevoelige zaken. Log alsnog in of vraag je werkgever een account aan te maken.

# JE BENT NOG NIET INGELOGD!

Je bent momenteel niet ingelogd. Hierdoor kun je niet alle functionaliteiten gebruiken. Zo kun je niet bij je persoonlijke opleidingspaspoort en zijn een aantal documenten niet zichtbaar. Log nu in om alsnog alle functionaliteiten te kunnen gebruiken.

#### Nog geen account?

Vraag je werkgever om een account voor je aan te maken!

 $\mathbf{x}$ 

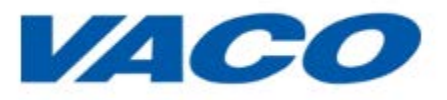

#### **Eerste inlog**

Als je voor de eerste keer inlogt dan krijg je onderstaand scherm te zien. De online introductie geeft je informatie over het gehele arbeidsvoorwaardenportaal. Wij raden je aan deze introductie te volgen zodat je makkelijker kunt navigeren in het portaal.

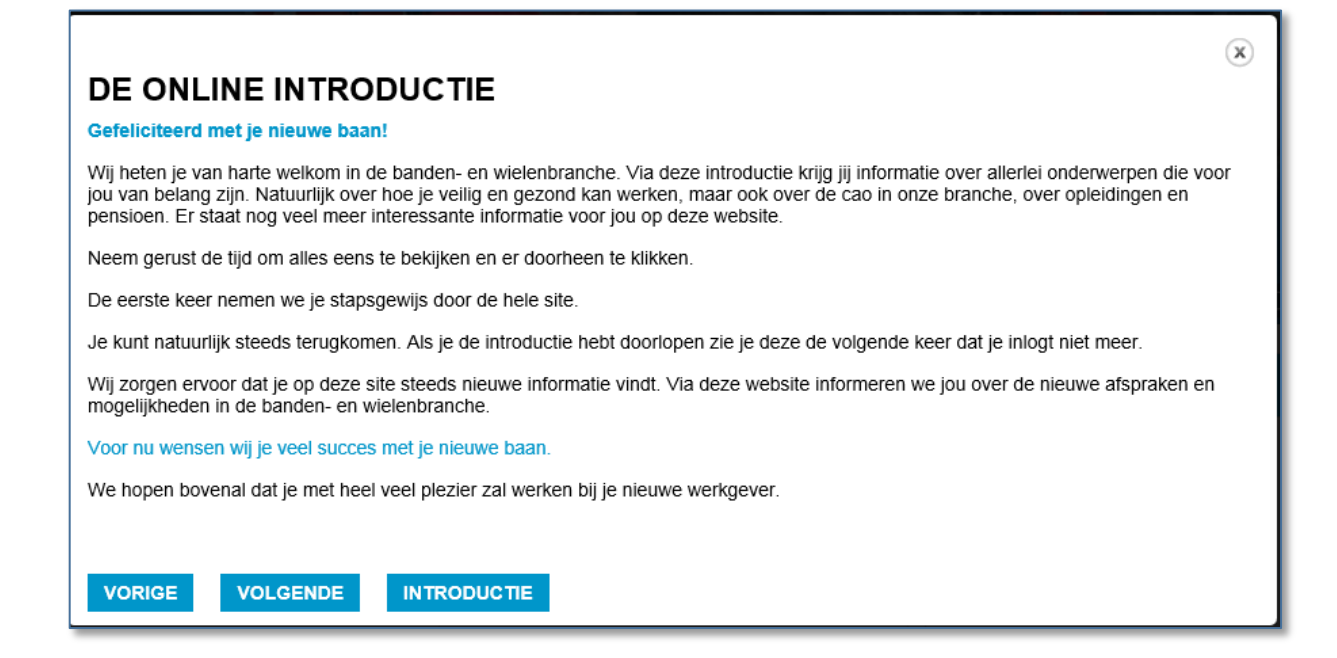

NOG NADER AAN TE VULLEN

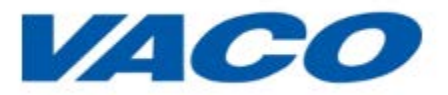

## Navigeren op mijnbandenbaan.nl

Als je bent ingelogd dan kun je op 2 manieren naar de verschillende onderdelen in het portaal navigeren.

1. Je gaat met de muis rechtsboven in het scherm naar WERKNEMERS. Kies het onderdeel waar je meer over wilt weten en klik erop met de muis. Je gaat dan bijvoorbeeld naar Mijn Veiligheid of Mijn Voordeel.

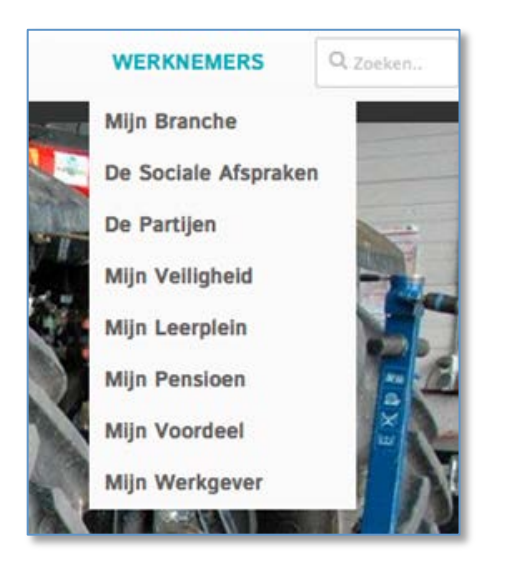

2. Of je klikt in het midden van het scherm op WERKNEMER en het volgende menu opent zich

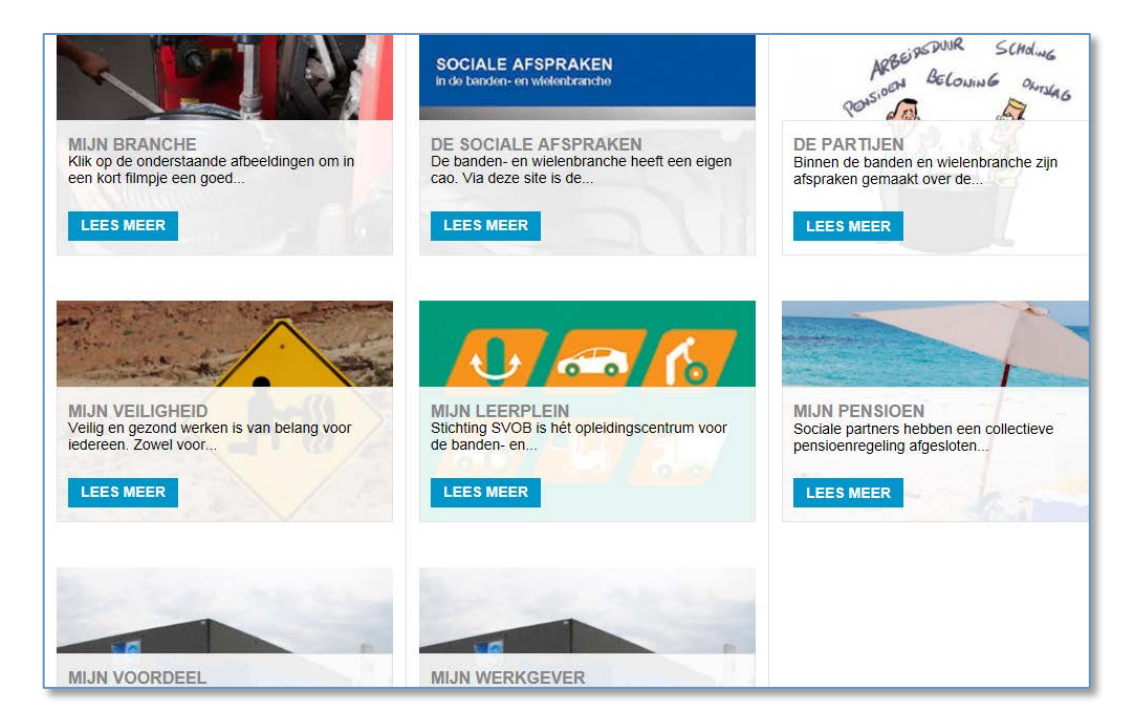

Op deze pagina maak je een keuze door bij het gewenste onderdeel op LEES MEER te klikken. De verschillende onderdelen worden in de volgende hoofdstukken, waar nodig, uitgebreider beschreven.

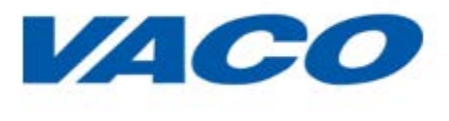

## **MIJN BRANCHE**

Op deze pagina staat een algemene uitleg over de banden- en wielenbranche. Bovendien staan hier interessante filmpjes over het werken als bandenspecialist of als pechservicemonteur.

In het rechterblok heb je de mogelijkheid om een aantal belangrijke documenten te downloaden naar jouw computer of om deze te bestuderen

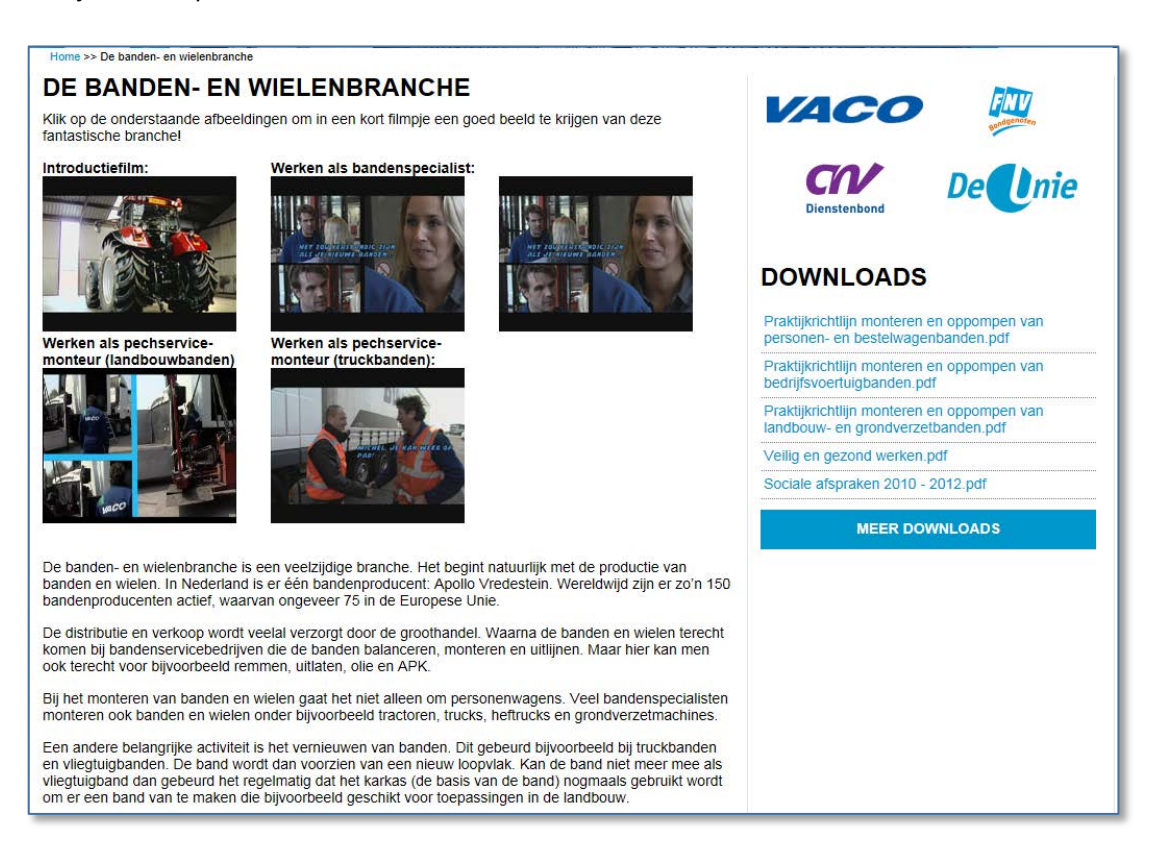

Bestuderen of downloaden van belangrijke documentatie. Klik rechts op de gewenste documenten.

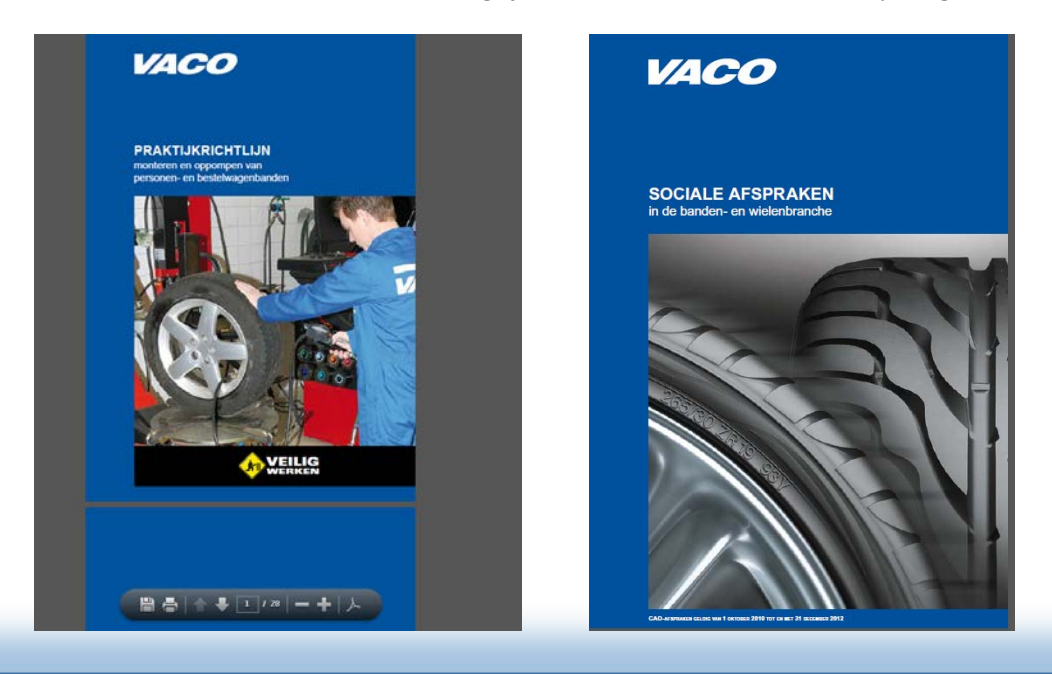

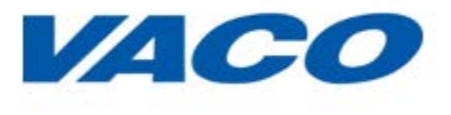

## **SOCIALE AFSPRAKEN**

Op deze pagina staat een bladerbare versie van de huidige sociale afspraken binnen de cao voor de banden- en wielenbranche. Door rechts op een onderwerp te klikken krijg je meer informatie over het desbetreffende onderwerp. Ook kun je door een zoekwoord te typen meer informatie vinden over dit specifieke onderwerp binnen de cao.

| Home >> Sociale Afspraken                                                                                                    |                               |
|----------------------------------------------------------------------------------------------------|-------------------------------|
| Sociale Afspraken                                                                                                    | ZOEKEN IN DE CAO              |
| De banden- en wielenbranche heeft een eigen cao. Via deze site is de cao digitaal beschikbaar.<br>Aan de hand van zoekwoorden kun je snel antwoord vinden op je vragen. Alle informatie is<br>tevens uit te printen of te downloaden. | ٩                             |
| In de cao worden afspraken gemaakt over arbeidsvoorwaarden. Denk hierbii aan beloning, vrije                                                                                                    | ▶ 0. INLEIDING                |
| dagen, ploegentoeslag etc. Deze afspraken komen tot stand na onderhandeling tussen<br>werkgevers- (Vereniging VACO) en werknemersorganisaties (FNV Bondgenoten, CNV                                                                   | ▶ 1. BEGRIPSOMSCHRIJVINGEN    |
| Dienstenbond en De Unie), deze worden sociale partners genoemd.                                                                                                    | ▶ 2. SALARIS                  |
| terminste de voorwaarden van de cao nageleefd moeten worden, afwijkingen van de cao die<br>gunstiger zijn voor werknemers zijn toegestaan. Afwijkingen van de cao die                                                                 | > 3. VERGOEDINGEN             |
| werknemers zijn verboden.                                                                                                    | ▶ 4. BIJDRAGEN EN UITKERINGEN |
|                                                                                                    | > 5. WERK EN WERKTIJDEN       |
|                                                                                                    | ▶ 6. VAKANTIE                 |
|                                                                                                    | > 7. VERLOF                   |
|                                                                                                    | > 8. IN EN UIT DIENST         |
|                                                                                                    | ▶ 9. SOCIAAL EN VEILIG        |
|                                                                                                    | ▶ BIJLAGEN                    |

Door bijvoorbeeld op SALARIS te klikken opent zich onderstaand scherm. Hierin staat meer informatie over de salariëring binnen de branche.

| 2.1 Salaris                                                                                                    | *   | ZOEKEN IN DE CAO                                                                                                    |
|----------------------------------------------------------------------------------------------------|-----|----------------------------------------------------------------------------------------------------|
| De werknemer neett recht op:                                                                                                    |     | Q                                                                                                    |
| <ul> <li>salaris (het brutoloon)</li> <li>eventueel provisies en ploegentoeslagen</li> <li>vakantiegeld.</li> </ul>                                                                                                    | (2) | > 0. INLEIDING                                                                                                    |
| Hij heeft recht op doorbetaling van zijn salaris bij:                                                                                                    |     | ▶ 1. BEGRIPSOMSCHRIJVINGEN                                                                                                |
| <ul> <li>kort verlof</li> <li>ziekte.</li> </ul>                                                                                                    |     | ▼ 2. SALARIS                                                                                                    |
| <b>2.2 Hoeveel salaris?</b><br>De hoogte van het salaris is mede afhankelijk van:                                                                                                    |     | 2.1 Salaris<br>2.2 Hoeveel salaris?<br>2.3 Functies en functiegroepen<br>2.4 Salarisschalen                               |
| <ul> <li>de functiegroep</li> <li>de salarisschaal</li> <li>de leeftijd (tot 24 jaar), óf het aantal dienstjaren (vanaf 24 jaar).</li> </ul>                                                                                                    |     | 2.5 Salarisvernögingen<br>2.6 Vakantiegeld<br>2.7 Doorbetaling van het<br>2.8 Salarisoverzicht<br>2.9 Eenmalige uitkering |
| 2.3 Functies en functiegroepen                                                                                                    |     | 2.10 (extra) Bijzonder                                                                                                    |
| Elke functie is opgenomen in een functiegroep. Bij elke functiegroep hoort een salarisschaal.                                                                                                    |     | > 3. VERGOEDINGEN                                                                                                    |
| Bij zijn aanstelling hoort de werknemer wat zijn functiegroep is, en welke salarisschaal daarbij<br>hoort. Deze gegevens staan ook in zijn arbeidscontract.                                                                                                    |     | + 4. BIJDRAGEN EN UITKERINGEN                                                                                             |
| De werknemer maakt binnen één maand schriftelijk bezwaar als hij het niet eens is met de hem<br>toegewezen functiegroep. Als hij en zijn werkgever geen overeenstemming bereiken, kan hij zijn<br>begewaarde geven de sterre de sterre de sterre de sterre de sterre de sterre de sterre de sterre de sterre de st |     | ► 5. WERK EN WERKTIJDEN                                                                                                   |
| bezwaar voorieggen aan de vaste Commissie (zie hoofdstuk 9.16).                                                                                                    |     | ▶ 6. VAKANTIE                                                                                                    |
| Functiegroepen                                                                                                    | -   |                                                                                                    |

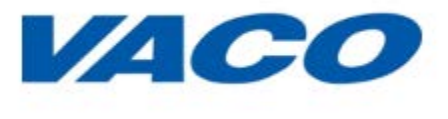

# **DE PARTIJEN**

Op deze pagina meer info over de sociale partners die met elkaar zorgen voor afsopraken over o.a. arbeidsvoorwaarden en pensioenen. Zij vertegenwoordigen respectievelijk werkgevers en werknemers binnen de banden- en wielenbranche

Als je een vraag hebt aan 1 van deze partijen dan kunt je contact opnemen via mail of telefoon.

| Binnen de banden en wie<br>afspraken komen tot stan<br>De Unie), deze worden so<br>behartigen op hun beurt d | lenbranche zijn af<br>d na onderhandel<br>ociale partners ge<br>le belangen van c | Ispraken gemaakt over de arbeid<br>ling tussen werkgevers- (Verenig<br>noemd. De werkgeversorganisat<br>le bij hen aangesloten werkneme | Isvoorwaarden, de pensioenen, ve<br>ing VACO) en werknemersorganis<br>ie behartigt de belangen van de a<br>ers. | ellig en gezond werken, opleidingen etc. Deze<br>saties (FNV Bondgenoten, CNV Dienstenbond<br>aangesloten werkgevers, de werknemersorganis |
|----------------------------------------------------------------------------------------------------|-----------------------------------------------------------------------------------|----------------------------------------------------------------------------------------------------|----------------------------------------------------------------------------------------------------|----------------------------------------------------------------------------------------------------|
| Wil je meer informatie ove                                                                                   | r één van de par                                                                  | tijen? Klink dan op één van onde                                                                                                    | rstaande logo's.                                                                                                |                                                                                                    |
|                                                                                                    |                                                                                   |                                                                                                    |                                                                                                    |                                                                                                    |
|                                                                                                    |                                                                                   | 0                                                                                                    |                                                                                                    | ENV                                                                                                    |
|                                                                                                    |                                                                                   |                                                                                                    |                                                                                                    | Bondgenoten                                                                                                    |
| Vereniging VACO<br>Postbus 33<br>2300 AA Leiden                                                              | Telefoon:<br>Email:<br>Website:                                                   | (071) 568 69 70<br>vaco@kcleiden.nl<br>www.vaco.nl                                                                                      | FNV Bondgenoten<br>Postbus 9208<br>2333 CM Leiden                                                               | Telefoon: 030 - 273 82 22<br>Email: info@fhvbondgenoten.nl<br>Website: www.fnvbondgenoten.nl                                               |
|                                                                                                    |                                                                                   |                                                                                                    |                                                                                                    |                                                                                                    |
|                                                                                                    |                                                                                   |                                                                                                    |                                                                                                    | -                                                                                                    |
| and the The Society part                                                                                     | CN                                                                                | V                                                                                                    | L                                                                                                    | Dellnie                                                                                                    |
|                                                                                                    | <b>C</b><br>Dienster                                                              | ibond                                                                                                    | L                                                                                                    | DeUnie                                                                                                    |

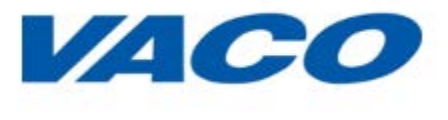

## **MIJN VEILIGHEID**

Een belangrijk onderdeel binnen de branche. Je hebt tenslotte binnen de branche met verschillende arborisico's te maken. Binnen deze pagina meer informatie die jou helpt om veilig en gezond te werken op je werkplek.

Er zij drie onderdelen te onderscheiden met elk hun eigen inhoud. De onderdelen worden in de volgende hoofdstukken behandeld:

- 1. Brochure Veilig en gezond werken
- 2. Arbocatalogus
- 3. Praktijkrichtlijnen

Wil je meer weten over 1 van de onderdelen klik dan op LEES MEER

#### MIJN VEILIGHEID

Veilig en gezond werken is van belang voor iedereen. Zowel voor werkgevers als voor werknemers. Gezond oud worden willen wij immers allemaal. Toch heb je ook in de banden- en wielenbranche met verschillende arborisico's te maken. Hierbij kan je denken aan het klappen van een band tijdens het oppompen, schadelijk geluid bij het zetten van een personenwagenband of het monteren van een wiel aan een voertuig. Daarnaast is sprake van fysieke (lichamelijke) belasting en zijn er risico's verbonden aan het rijden met heftrucks en het pechservice verlenen langs de auto(snel)weg. Hieronder vind je meer informatie die jou kan helpen bij het veilig werken.

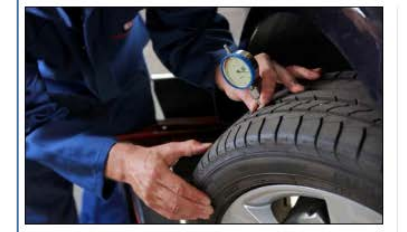

#### BROCHURE VEILIG EN GEZOND WERKEN

Deze brochure is met name bestemd voor medewerkers in de banden- en wielenbranche die nog niet zo lang in de banden- en wielenbranche werkzaam zijn. In deze brochure wordt veel informatie gegeven over de verschillende risico's in de branche en hoe daarmee om te gaan. Klik hier om deze brochure te kunnen inzien. Voor meer informatie adviseren wij je de arbocatalogus te raadplegen (www.bandenenwielenarbocatalogus.nl). Vae en kennistest kan je nagaan of je de belangrijkste aspecten van veilig en gezond werken begrepen hebt. De kennistest kan je maken als je ingelogd bent en bestaat uit 15 meerkeuze vragen.

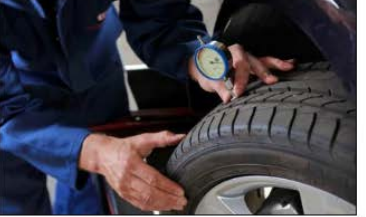

#### ARBOCATALOGUS VOOR DE BANDEN- EN WIELENBRANCHE

In de arbocatalogus voor de banden- en wielenbranche vind je veel informatie over veilig en gezond werken via www.bandenenwielenarbocatalogus.nl. Door gebruik te maken van de genoemde oplossingen en maatregelen worden arborisico's weggenomen of geminimaliseerd. In de arbocatalogus hebben werkgevers en werknemers vastgelegd hoe zij een veilige en gezonde arbeidssituatie willen bereiken. De oplossingen en maatregelen sluiten direct aan op de risicoinventarisatie en evaluatie van de branche (RI&E).

Inmiddels is een aantal oplossingen en maatregelen voor de arbocatalogus gereed. Het gaat onder meer om dieselmotoremissie (dieselrook) als onderdeel van gevaarlijke stoffen, het monteren en oppompen van banden, machineveiligheid en fysiek belasting. De komende tijd wordt de catalogus verder uitgebreid met oplossingen voor de andere arborisico's.

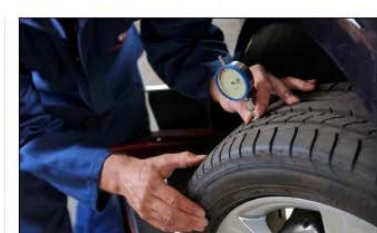

#### PRAKTIJKRICHTLIJNEN MONTEREN EN OPPOMPEN VAN BANDEN

Het oppompen van banden vormt één van de grotere arborisico's binnen de banden- en wielenbranche. Samengeperste lucht is immers een krachtig middel en bij verkeerd gebruik kan het gevaarlijk zijn. De aard van het risico is sterk afhankelijk van de luchtdruk en het volume van de desbetreffende band. Zo zijn de risico's van het oppompen van personen- en bestelwagenbanden duidelijk lager dan bij het oppompen van grotere banden. Dat komt door het kleinere volume en de lagere bandenspanning. In de praktijkrichtlijnen monteren en oppompen vind je veel informatie die je helpen bij het veilig werken en tevens je vakkennis vergroten.

LEES MEER

LEES MEER

LEES MEER

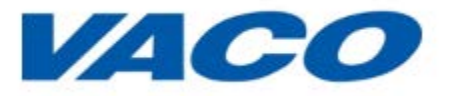

#### Brochure veilig en gezond werken

Hier kun je op je gemak de brochure over Veilig en gezond werken doorlezen. Het is belangrijk om te weten hoe je risico's kunt beperken en veilig aan het werk kunt zijn.

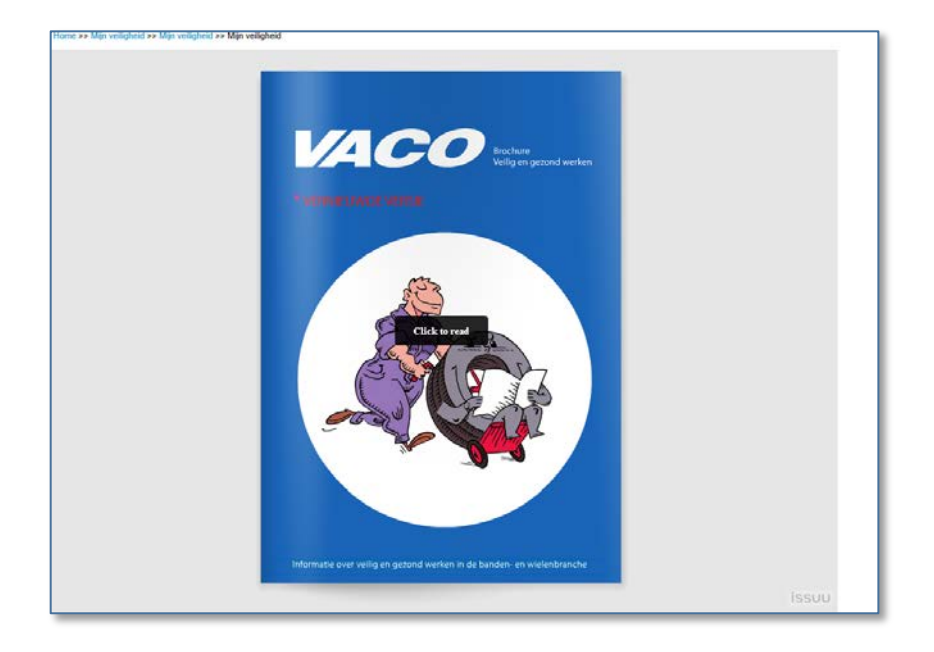

### Arbocatalogus

In de arbocatalogus voor de banden- en wielenbranche vind je veel informatie over veilig en gezond werken. Door gebruik te maken van de genoemde oplossingen en maatregelen worden arborisico's weggenomen of geminimaliseerd. In de arbocatalogus hebben werkgevers en werknemers vastgelegd hoe zij een veilige en gezonde arbeidssituatie willen bereiken. De oplossingen en maatregelen sluiten direct aan op de risico-inventarisatie en evaluatie van de branche (RI&E).

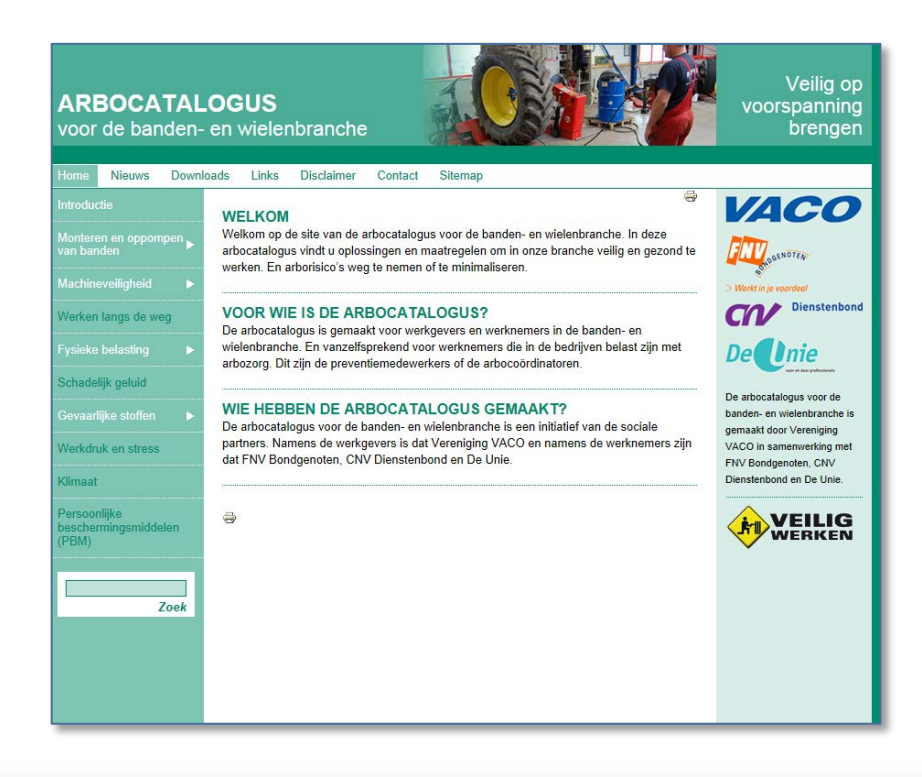

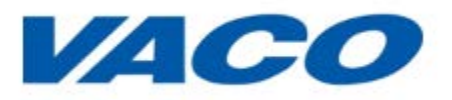

### Praktijkrichtlijnen

Hier kun je de verschillende brochures over praktijkrichtlijnen en veiligheid bestuderen, eventueel downloaden naar je computer of printen. Na afloop van het bestuderen kun je een test doen om te kijken of je alles goed hebt begrepen. Deze test bestaat meestal uit 15 meerkeuze vragen die betrekking hebben op de inhoud van de brochure.

Als je deze test met goed gevolg aflegt dan krijg je een certificaat. Dit wordt automatisch toegevoegd aan jouw opleidingspaspoort. Hierover volgt in een volgend hoofdstuk meer informatie. Deze test kun je uiteraard ook weer opnieuw afleggen.

| VACO                                                                             | VACO                                                                   | VACO                                                                            |                      |
|----------------------------------------------------------------------------------|------------------------------------------------------------------------|---------------------------------------------------------------------------------|----------------------|
| PRAKTIJKRICHTLIJN<br>manlesan sei oppronpen sam<br>personen en betrievegerbanden | PRAKTIJKRICHTLIJN<br>moniteren er opporgen van<br>beorifbroertigsanden | PRAKTIJKRICHTLLJN<br>moniferenter opporteent van<br>landbouw-en grochezezbanden |                      |
|                                                                                  |                                                                        |                                                                                 |                      |
| BEKIJK DIT ONDERDEEL                                                             | BEKIJK DIT ONDERDEEL                                                   | BEKIJK DIT ONDERDEEL                                                            | BEKIJK DIT ONDERDEEL |
| DOWNLOAD PDF                                                                     | DOWNLOAD PDF                                                           | DOWNLOAD PDF                                                                    | DOWNLOAD PDF         |
| DOE DE TEST                                                                      | DOE DE TEST                                                            | DOE DE TEST                                                                     | DOE DE TEST          |

BEKIJK DIT ONDERDEEL, hier kun je de brochure bekijken

| Tips voor veilig bijpompen <ol> <li>Pomp nooit zomaar een band bij waarvan je de indruk hebt dat deze lek is<br/>bijvoorbeeld als deze een bandenspanning van minder dan 1 bar heefd.<br/>Deze band moet je eerst demonsteren, zoadal je een grondig inspectie<br/>kan uitvoeren naar mogelijke stadad aan de band, het wiel en – als van<br/>toepassim – de binnenband.</li> </ol> | DEMONTEREN EN MONTEREN VAN<br>PERSONEN- EN BESTELWAGENBANDEN                                                                                                    |
|----------------------------------------------------------------------------------------------------|----------------------------------------------------------------------------------------------------|
| <ol> <li>Ga niet naast de band maar in de rohitchting van de band-wielcombinatie staan.</li> <li>Zorg ervoor dat er niemand in de buurt van de band staat als je hem oppompt.<br/>Dies ook geen nieuwsgierige kant!</li> </ol>                                                                                                    | <text><text><text><section-header></section-header></text></text></text>                                                                                                    |
|                                                                                                    | De band leeg laten lopen     Aust de lucht uit de band lopen door het binnenventiel te     verwijderen. Zorg ervoor dat je de vrijkomende stof toren     andere remstoft zo min mogelijk hadeen:     Ah. 2 torwentonsel montsperageaant |
|                                                                                                    |                                                                                                    |

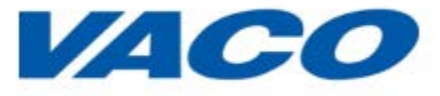

DOWNLOAD PDF, bewaar de brochure op mijn computer

DOE DE TEST, test jouw parate kennis over het onderwerp uit de brochure

Een voorbeeldvraag uit de test.

| PRAKTIJKRICHTLIJN MONTEREN EN OPPOMPEN VAN PERSONEN- EN<br>BESTELWAGENBANDEN |         |
|------------------------------------------------------------------------------|---------|
| Vraag 1 van de 15                                                            |         |
| Gebruik handschoenen tijdens de inspectie van gebruikte banden:              |         |
| dit houdt je handen lekker warm                                              |         |
| dit houdt je handen schoon                                                   |         |
| dit beschermt je handen als er staal uit de band steekt                      |         |
|                                                                              | OLGENDE |

## Test afgerond en geslaagd

| Home >           | Praktijkrichtlijn monteren en oppompen van personen- en bestelwagenbanden                                                                                           |
|------------------|----------------------------------------------------------------------------------------------------|
| PR<br>BE         | AKTIJKRICHTLIJN MONTEREN EN OPPOMPEN VAN PERSONEN- EN<br>STELWAGENBANDEN                                                                                            |
| U hee            | ft 15 van de 15 mogelijke punten behaald.                                                                                                    |
| Uw so            | core: 100 %                                                                                                    |
| Gefeli<br>hierva | citeerd je hebt de test met een goed resultaat afgerond! Een bewijs hiervan komt in je persoonlijke opleidingspaspoort. Een kopie<br>In gaat ook naar je werkgever. |

## Hieronder zie je dat een certificaat is toegevoegd aan het opleidingspaspoort

| OPLEIDINGSPASPOORT<br>SVOB opleidingen                                                                                                 |                             |                            |                       |                                    |
|----------------------------------------------------------------------------------------------------|-----------------------------|----------------------------|-----------------------|------------------------------------|
| NAAM OPLEIDING                                                                                                    | OPLEIDINGSINSTITUUT         | DATUM                      | GESLAAGD              | DOWNLOADEN                         |
|                                                                                                    |                             |                            |                       | Download certificaat               |
|                                                                                                    |                             |                            |                       |                                    |
| Veiligheidscertificaten                                                                                                    |                             |                            |                       |                                    |
| Veiligheidscertificaten                                                                                                    | OPLEIDINGSINSTITUUT         | DATUM                      | GESLAAGD              | DOWNLOADEN                         |
| Veiligheidscertificaten<br>NAAM OPLEIDING<br>Certificaat: Praktijkrichtlijn monteren en oppompen<br>van personen- en bestelwagenbanden | OPLEIDINGSINSTITUUT<br>VACO | <b>DATUM</b><br>19-06-2014 | <b>GESLAAGD</b><br>Ja | DOWNLOADEN<br>Download certificaat |

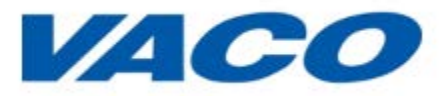

### **MIJN LEERPLEIN**

Hier vind je alle benodigde informatie over Stichting SVOB, het opleidingscentrum voor de bandenen wielenbranche. Informatie over opleidingsaanbod, inschrijven, data en prijzen.

Ook vind je hier MIJN OPLEIDINGENPASPOORT gevuld met door jouw gevolgde opleidingen binnen het portaal ( bv praktijkrichtlijnen), bij SVOB en eigen gevolgde opleidingen

Inschrijven bij een SVOB opleiding gaat via het portaal. Belangrijke persoonlijke gegevens zijn al in gevuld en je hoeft alleen de aanvraag aan te vullen en in te dienen. Jouw werkgever gaat deze aanvraag daarna goedkeuren of in uitzonderlijke gevallen afkeuren en deze wordt dan automatisch naar SVOB doorgestuurd.

#### **MIJN LEERPLEIN**

Stichting SVOB is het opleidingscentrum voor de banden- en wielenbranche en verzorgt cursussen en trainingen op het gebied van vaktechniek, commercie en veiligheid. De techniek in de branche is voortdurend in beweging en actuele vakkennis is van essentieel belang.

#### Alle functieniveaus

(Beginnende) Monteur of verkoopmedewerker binnendienst/buitendienst? SVOB organiseert opleidingen voor alle functieniveaus. Deze opleidingen worden gegeven door mensen uit de branche, 'bandenmensen'. De opleidingen vinden plaats bij SVOB in Leiden met haar speciaal ingerichte werkplaats, op een handig gelegen locatie in het land of bij jou op locatie.

#### Autotechniek

Ook biedt SVOB een breed scala aan opleidingen aan op het gebied van autotechniek. Denk hierbij aan remmenservice, aircomonteur (STEK), auto-elektronica en APK. Deze opleidingen worden gegeven door erkende opleidingsinstituten en gestimuleerd door de SVOB.

Hieronder vind je een actueel overzicht van het cursusaanbod.

Voor meer informatie kun je contact opnemen met: svob@kcleiden.nl of via (071) 568 69 40.

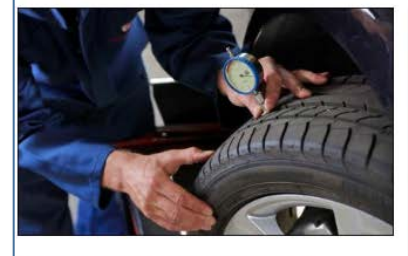

#### OPLEIDINGSAANBOD EN INSCHRIJVEN

SVOB heeft een uitgebreid aanbod aan vakgerichte trainingen en opleidingen. Trainingen op het gebied vaktechniek, commercie en veiligheid. Via deze site kun je jezelf direct inschrijven zonder dat je allerlei formulieren in hoeft te vullen omdat reeds bekende informatie direct wordt overgenomen op het aanmeldformulier. Voor een actueel overzicht en meer informatie over de inhoud van de trainingen klik op de knop lees meer.

LEES MEER

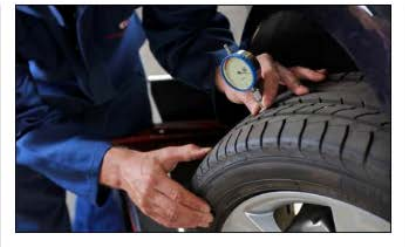

#### DATA EN PRIJZEN

Voor een actueel overzicht van de trainingsdata klik hier.

Naast de geplande trainingen is het ook mogelijk om bij u in de buurt of op locatie een training te organiseren. Neem hiervoor contact op met SVOB.

Voor een actueel overzicht van de prijzen per cursus klik op de knop lees meer.

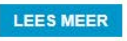

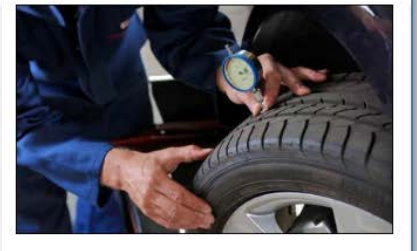

#### MIJN OPLEIDINGSPASPOORT

Op deze plek vind je een actueel overzicht van je reeds gevolgde opleidingen en kun je de bijbehorende diploma's en certificaten downloaden. Tevens heb je de mogelijkheid om ontbrekende opleidingen en diploma's te uploaden zodat je een totaaloverzicht hebt van je reeds vergaarde kennis.

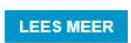

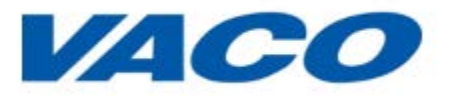

#### **Opleidingsaanbod en inschrijven**

Hier vind je een overzicht van alle door SVOB aangeboden vakgerichte trainingen en opleidingen. Via deze site kun je jezelf direct inschrijven zonder dat je allerlei formulieren in hoeft te vullen omdat reeds bekende informatie direct wordt overgenomen op het aanmeldformulier.

| STICHTING SVOB<br>Stichting SVOB is hét opleidingscentrum voor de banden- en wielenbranche en verzorgt cursussen en<br>trainingen op het gebied van vaktechniek, commercie en veiligheid | VACO ERKENDE<br>OPLEIDINGEN<br>Overzicht VACO erkende opleidingen                                               |
|----------------------------------------------------------------------------------------------------|----------------------------------------------------------------------------------------------------|
| VAKTECHNIEK<br>Reparatie van personenautobanden                                                                                                    | LEERLING IN DIENST                                                                                              |
| Bandenwisseltraining V                                                                                                    | BBL/BOL subsidies Leerlingpremie                                                                                |
| APK-keurmeester (via EVC)                                                                                                    | Leermeester<br>Regionale Praktijk Trainingsdagen                                                                |
| Banden en wielen voor landbouwvoertuigen   Remmenservice personenauto's                                                                                                    | TECHNISCHE INFORMATIE                                                                                           |
| Utilijnen personenauto's                                                                                                    | Winterspecial 2013-2014.pdf Instructies voor het wisselen van banden.pdf Dedtijkigeblije bedeijeergegebeden edf |
| Balanceren en trillingen verhelpen                                                                                                    | Praktijkrichtlijn bedrijswagenbanden.pdf<br>Praktijkrichtlijn personen- en<br>bestelwagenbanden.pdf             |
| Duurzaam bandbeheer - bedrijfswagenbanden     >       Banden en wielen voor intern transport     >                                                                                       | Praktijkrichtlijn landbouw- en<br>grondverzetbanden.pdf                                                         |
| Experttraining uitlijnservice personenauto's                                                                                                    | STANDAARD<br>DOCUMENTEN                                                                                         |
| Ommonlage en advisering                                                                                                    | Cursusprogramma voorjaar 2014<br>Cursustarieven                                                                 |
| Moderne bandentechniek in de praktijk                                                                                                    | Diplomastructuur banden- en wielenbranche                                                                       |

Na een klik op de opleiding Remmenservice personenauto's zie je het volgende scherm

#### Remmenservice personenauto's

## REMMENTECHNIEK WORDT STEEDS MEER EEN SPECIALISME.

Remblokjes vervangen kan iedereen, maar tegenwoordig zit er veel meer electronica verbonden aan het remsysteem dan slijtage-indicatoren alleen. Om de juiste diagnose te kunnen stellen en een remsysteem goed te kunnen repareren moet de monteur tegenwoordig weten hoe het hele systeem werkt.

## WAT IS DE INHOUD VAN DE CURSUS?

De cursus is gericht op het vergroten van de kennis op het gebied van de remmen voor...

### LEES MEER

Door op LEES MEER te klikken zie je de volledige inhoud van de opleiding met alle ins en outs.

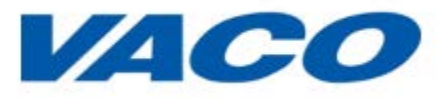

#### Aanmelden kan via de knop AANMELDEN OPLEIDING. (Uiteraard na overleg met jouw werkgever).

#### Je ziet het volgende scherm:

| Voor wie?                                                                                                    |
|----------------------------------------------------------------------------------------------------|
| De cursus is op MBO-niveau. Enkele jaren ervaring in de branche of kennis van het onderstel van een voertuig is vereist.                                                                                                    |
| Tijdsbesteding                                                                                                    |
| De cursus bestaat uit twee aaneengesloten dagen. Van de cursist wordt verwacht dat hij voorafgaand aan de cursus het lesmateriaal bestudeert.                                                                                                    |
| Certificaat                                                                                                    |
| De cursus wordt afgesloten met een schriftelijk examen, waarvoor de cursist een aparte uitnodiging (en factuur) ontvangt. Het examen wordt elk jaar in juni en<br>december afgenomen. Als het examen met een positief resultaat wordt afgelegd ontvangt men een landelijk erkend SVOB-certificaat. Cursisten die eerder het<br>certificaat 'Basiskennis banden en wielen' behaalden, krijgen daarnaast ook het diploma 'Technisch medewerker banden- en wielenbranche'. |
| Kosten                                                                                                    |
| De cursusprijs is terug te vinden op het tarievenoverzicht. Bedrijven die FCB-bijdrage betalen hebben recht op een stimuleringspremie en voor VACO-leden is er een ledenkorting.                                                                                                    |
| Aanmelden                                                                                                    |
| Voor individuele inschrijvingen kunt u zich inschrijven via onderstaande knop. Voor vragen neemt u contact op met SVOB via telefoon 071-568 69 40 of e-mail svob@kcleiden.nl.                                                                                                    |
|                                                                                                    |
| AANMELDEN OPLEIDING TERUG                                                                                                    |

Zoals je ziet zijn een aantal belangrijke gegevens al ingevuld en hoef je dat niet zelf te doen. Vul het formulier verder in waar nodig. Het laatste deel, GEGEVENS BEDRIJF, hoef je niet in te vullen. Dat moet jouw werkgever doen.

| nmeldingsformulier SVOB aanmaken                            | WERNINEWERS - 200Kein.       |
|-------------------------------------------------------------|------------------------------|
| Gegevens cursist                                            |                              |
| VOORLETTERS                                                 | С                            |
| VOORNAAM                                                    | Carel                        |
| ACHTERNAAM                                                  | Carens                       |
| GESLACHT *                                                  | MAN     O     VROUW          |
| ADRES                                                       | Dalstraat 22                 |
| POSTCODE                                                    | 7241ZZ                       |
| WOONPLAATS                                                  | Lochem                       |
| TELEFOON                                                    | 0312345678                   |
| E-MAIL *                                                    | carelcarens@bavolo.nl        |
| DATUM                                                       | 4 jul 2014                   |
| GEBOORTEPLAATS                                              | Amsterdam                    |
| FUNCTIE                                                     | Monteur A                    |
| HOEVEEL JAREN BENT U ACTIEF IN DE BANDEN- EN WIELENBRANCHE? | 5                            |
| UW HOOGST GENOTEN OPLEIDING                                 | Monteur A                    |
| OPLEIDING AFGEROND                                          | Met diploma                  |
| OPLEIDING JAAR GEVOLGD                                      |                              |
| Meldt zich aan voor de cursus/training                      |                              |
| NAAM                                                        | Remmenservice personenauto's |
| DATUM                                                       | 4 jul 2014                   |
| DE FACTUUR KAN WORDEN TOEGEZONDEN AAN                       | - Geen -                     |

Kies voor VERSTUREN.

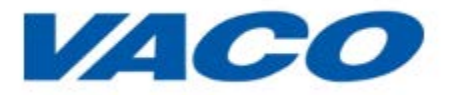

| AANGESLOTEN BIJ VERENIGING VACO?                | - Geen - |   |
|-------------------------------------------------|----------|---|
| INGESCHREVEN BIJ HET FONDS COLLECTIEVE BELANGEN | - Geen - | T |
| VOOR DE BANDEN- EN WIELENBRANCHE?               |          |   |
| OPSLAAN                                         |          |   |
|                                                 |          |   |

#### Je krijgt nu een bevestiging van je aanmelding te zien

| Aanmeldingsformulier SVOB Aanmeldingsformulier SVOB-cursus/training is aangema                                                                                 | akt.    | VACO ERKENDE<br>OPLEIDINGEN                             |
|----------------------------------------------------------------------------------------------------|---------|---------------------------------------------------------|
| STICHTING SVOB                                                                                                    |         |                                                         |
| Stichting SVOB is hét opleidingscentrum voor de banden- en wielenbranche en verzorgt cursu<br>rainingen op het gebied van vaktechniek, commercie en veiligheid | ssen en | Overzicht VACO erkende opleidingen                      |
| LEES VERDER                                                                                                    |         | LEERLING IN DIENST                                      |
| VAKTECHNIEK                                                                                                    |         | Overheidssubsidie                                       |
| VARTECHNIER                                                                                                    |         | BBL/BOL subsidies                                       |
| APK-keurmeester (via EVC)                                                                                                    | ~       | Leerlingpremie                                          |
| Banden en wielen voor landbouwvoertuigen                                                                                                    | ~       | Leermeester                                             |
|                                                                                                    |         | Regionale Praktijk Trainingsdagen                       |
| Remmenservice personenauto's                                                                                                    | ~       |                                                         |
| Uitlijnen personenauto's                                                                                                    | ~       | TECHNISCHE INFORMATIE                                   |
| Balanceren en trillingen verhelpen                                                                                                    | ~       | Winterspecial 2013-2014.pdf                             |
| Duurzaam bandbeheer - bedrijfswagenbanden                                                                                                    | ~       | Instructies voor het wisselen van banden.pdf            |
| Bandan en wielen voor intern transnort                                                                                                    | ~       | Praktijkrichtlijn bedrijfswagenbanden.pdf               |
| Expertraining ultiinservice personenauto's                                                                                                    | ~       | Praktijkrichtlijn personen- en<br>bestelwagenbanden.pdf |
| Instapcursus uitlijnservice personenauto's                                                                                                    | ~       | Praktijkrichtlijn landbouw- en<br>grondverzetbanden.pdf |
| Ommontage en advisering                                                                                                    | ~       |                                                         |
| Moderne bandentechniek in de praktijk                                                                                                    | ~       |                                                         |
|                                                                                                    |         |                                                         |

Jouw werkgever krijgt nu een mailtje met daarin je aanmelding voor deze opleiding. Hij keurt deze en na goedkeuring wordt deze doorgestuurd naar SVOB en ben je aangemeld.

Voor opleidingen die niet door SVOB worden georganiseerd geldt een andere aanmeldingprocedure. Hoe je je hier moet aanmelden staat vermeld in de cursusomschrijving. Weet je het niet zeker vraag dan je werkgever voor je je aanmeldt.

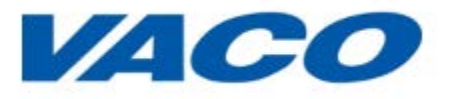

#### Data en prijzen

Hier vind je een actueel overzicht van de trainingsdata. Naast de geplande trainingen is het ook mogelijk om bij jouw werkgever in de buurt of op locatie een training te organiseren. Jouw werkgever kan hierover contact opnemen met SVOB.

Voor een actueel overzicht van de prijzen klikt u op LEES MEER.

#### CURSUSPROGRAMMA VOORJAAR 2014

Naast de geplande trainingen (zie hieronder) is het ook mogelijk om bij jou in de buurt of op locatie een training te organiseren. Neem hiervoor contact op met SVOB: svob@kcleiden.nl of via (071) 568 69 40.

|                                                                                                    | Data                                         | Locatie                         | Tarieven         |                     |                   |                |
|----------------------------------------------------------------------------------------------------|----------------------------------------------|---------------------------------|------------------|---------------------|-------------------|----------------|
|                                                                                                    |                                              |                                 | Bruto<br>€       | VACO korting**<br>€ | FCB Subsidie<br>€ | Netto<br>€     |
| Basiskennis banden en wielen*                                                                                                    | 18 + 19 maart<br>21 + 22 mei                 | Leiden<br>Nieuwegein            | 540,-            | 30,-                | 250,-             | 260,-          |
| Banden en wielen voor personenauto's*<br>- Reparatie van personenautobanden<br>- Ommontage en advisering<br>- Balanceren en trillingen verhelpen<br>- Moderne bandentechniek in praktijk | 25 maart<br>27 maart<br>01 april<br>03 april | 4/1<br>Ede<br>Ede<br>Ede<br>Ede | 1.000,-<br>300,- | 50,-<br>15,-        | 450<br>140,-      | 500,-<br>145,- |
| Banden en wielen voor bedrijfsvoertuigen*                                                                                                    | 09 + 10 april                                | Leiden                          | 540,-            | 30,-                | 250,-             | 260,-          |
| Duurzaam bandbeheer truckbanden                                                                                                    | op aanvraag                                  | Leiden                          | 300,-            | 15,-                | 140               | 145,-          |
| Banden en wielen voor landbouwvoertuigen*                                                                                                    | 10, 11+12 maart<br>19, 20+21 mei             | Dronten<br>Dronten              | 790,-            | 40,-                | 360,-             | 390,-          |
| Banden en wielen voor intern transport*                                                                                                    | 26 + 27 mrt                                  | Nieuwegein                      | 540,-            | 30,-                | 250,-             | 260,-          |
| Instapcursus uitlijnen                                                                                                    | 05 maart<br>08 april                         | Leiden<br>Helmond               | 300,-            | 15,-                | 140               | 145,-          |
| Uitlijnservice personenauto's*                                                                                                    | 02 + 03 april                                | Nieuwegein                      | 540,-            | 30,-                | 250,-             | 260,-          |
| Experttraining uitlijnen                                                                                                    | 20 maart                                     | Nieuwegein                      | 300,-            | 15,-                | 140               | 145,-          |

Om de inhoud van de trainingen te kunnen zien OF om je aan te melden moet je klikken op 1 van de trainingen. Je komt dan in een scherm waar de inhoud van de training wordt getoond en je je kunt aanmelden.

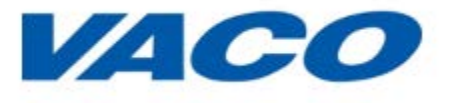

## Mijn opleidingspaspoort

Op deze plek vind je een actueel overzicht van jouw reeds gevolgde opleidingen en kun je de bijbehorende diploma's en certificaten downloaden. Tevens heb je de mogelijkheid om ontbrekende opleidingen en diploma's te uploaden zodat je een totaaloverzicht krijgt.

| OPLEIDINGSPASPOORT                                                                        |                     |            |          |                      |
|-------------------------------------------------------------------------------------------|---------------------|------------|----------|----------------------|
| SVOB opleidingen                                                                          |                     |            |          |                      |
| NAAM OPLEIDING                                                                            | OPLEIDINGSINSTITUUT | DATUM      | GESLAAGD | DOWNLOADEN           |
|                                                                                           |                     |            |          | Download certificaat |
| Additionele opleidingen                                                                   |                     |            |          |                      |
| NAAM OPLEIDING                                                                            | OPLEIDINGSINSTITUUT | DATUM      | BEWERKEN | DOWNLOADEN           |
| Testen voor beginners                                                                     | SVOB                | 30-06-2014 | Bewerken |                      |
| Veiligheidscertificaten                                                                   |                     |            |          |                      |
| NAAM OPLEIDING                                                                            | OPLEIDINGSINSTITUUT | DATUM      | GESLAAGD | DOWNLOADEN           |
| Certificaat: Praktijkrichtlijn monteren en oppompen van personen- en<br>bestelwagenbanden | VACO                | 19-06-2014 | Ja       | Download certificaat |
| VOEG OPLEIDING TOE SCHRIJF JE IN VOOR EEN OPLEIDING                                       |                     |            |          |                      |

Je kunt hier een opleiding toevoegen door te klikken op VOEG OPLEIDING TOE. Deze wordt toegevoegd onder de kop Additionele opleidingen

#### Je ziet het volgende scherm:

| Training Certificaat aanmaken | WERKNEMERS:                                    |
|-------------------------------|------------------------------------------------|
| NAAM OPLEIDING *              | Schrijven voor VACO Magazine                   |
| DATUM                         | 07/04/2014                                     |
| INSTITUUT *                   | Communicatiebureau RE0 Baars                   |
| CERTIFICAAT                   | VACO Nieuws 3-2014.pdf (433.21 KB) VERWIJDEREN |
| OPSLAAN                       |                                                |

Je vult hier in

- 1. de naam van de opleiding;
- 2. de (aanvangs) datum van de opleiding;
- 3. de naam van het instituut;
- 4. scan het certificaat/diploma op je computer en kies UPLOADEN ;
- 5. kies voor OPSLAAN, alleen PDF bestanden zijn toegestaan;

De opleiding wordt dan toegevoegd aan jouw opleidingspaspoort. Je kunt nu eventueel een volgende opleiding toevoegen om zo al je gevolgde opleidingen te bewaren.

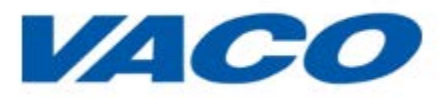

## **MIJN PENSIOEN**

Sociale partners hebben een collectieve pensioenregeling afgesloten voor werknemers in de bandenen wielenbranche. Deze regeling is ondergebracht bij Stichting Bedrijfstakpensioenfonds voor de Banden- en Wielenbranche.

Binnen MIJNPENSIOENREGELING vind je antwoord op vragen als 'hoe bouw ik mijn pensioen op?' en 'waar kan ik straks ongeveer op rekenen?'. Ook wordt er ingegaan op de keuzemogelijkheden die de pensioenregeling kent.

Mijnpensioenoverzicht.nl wordt verzorgd door de Stichting Pensioenregister. De Stichting Pensioenregister is opgericht door de **Sociale Verzekeringsbank (SVB)** en alle Nederlandse **pensioenuitvoerders**.

Met de PENSIOENPLANNER kun je berekeningen maken voor jouw eigen situatie.

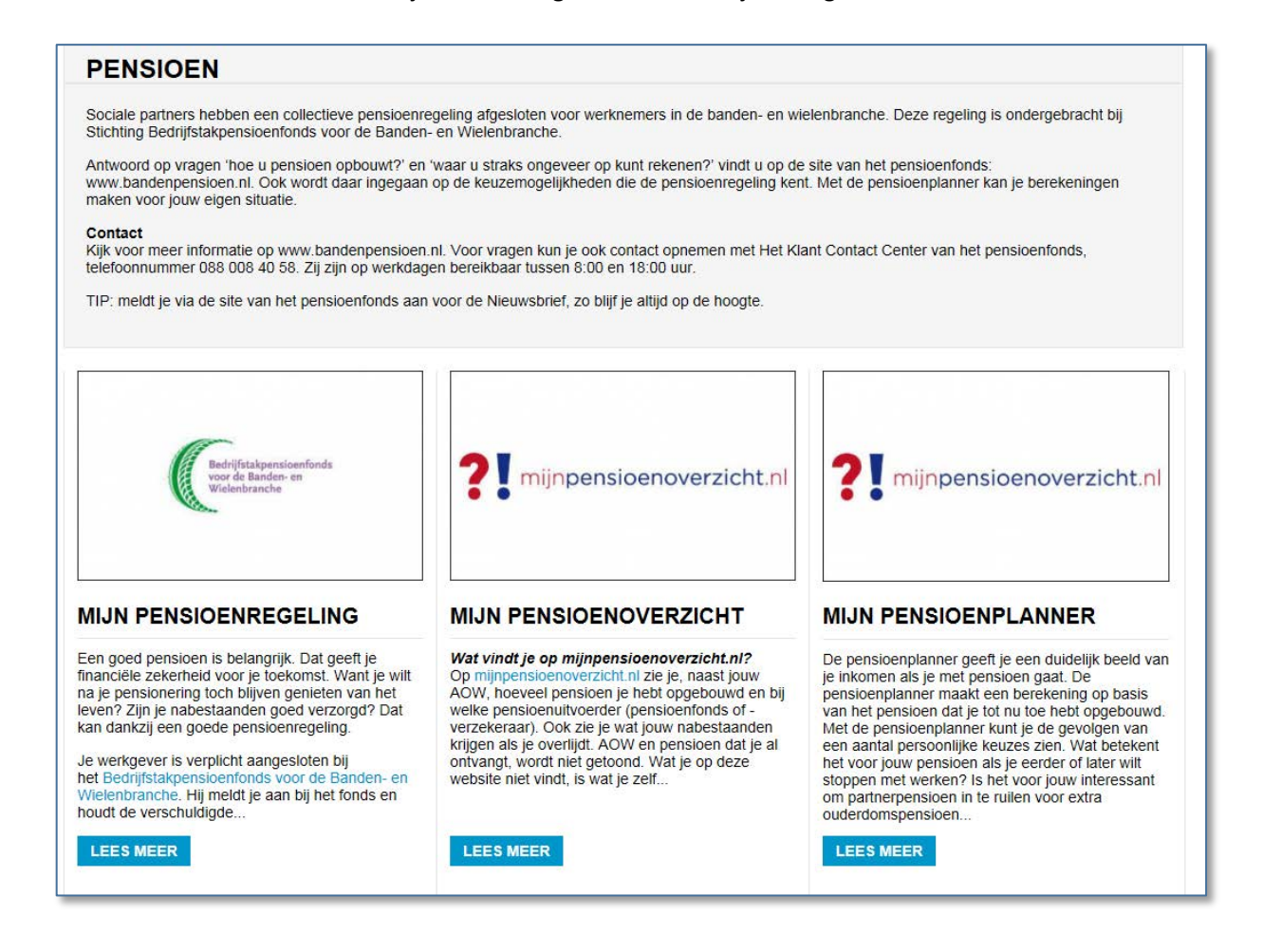

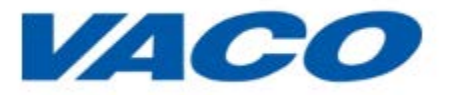

## **MIJN VOORDEEL**

Hier is het mogelijk om snel en voordelig privé verzekeringen af te sluiten. Denk hierbij aan verzekeringen voor je auto, huis en zorg.

Door op LEES MEER te klikken vind je daarover meer informatie en berekeningsmogelijkheden. Je gaat dan naar de site van de desbetreffende aanbieder van verzekeringen

Het is de moeite waard om eens een kijkje te nemen want tussen VACO en de verzekeraars zijn goede afspraken gemaakt die jou veel voordeel kunnen opleveren.

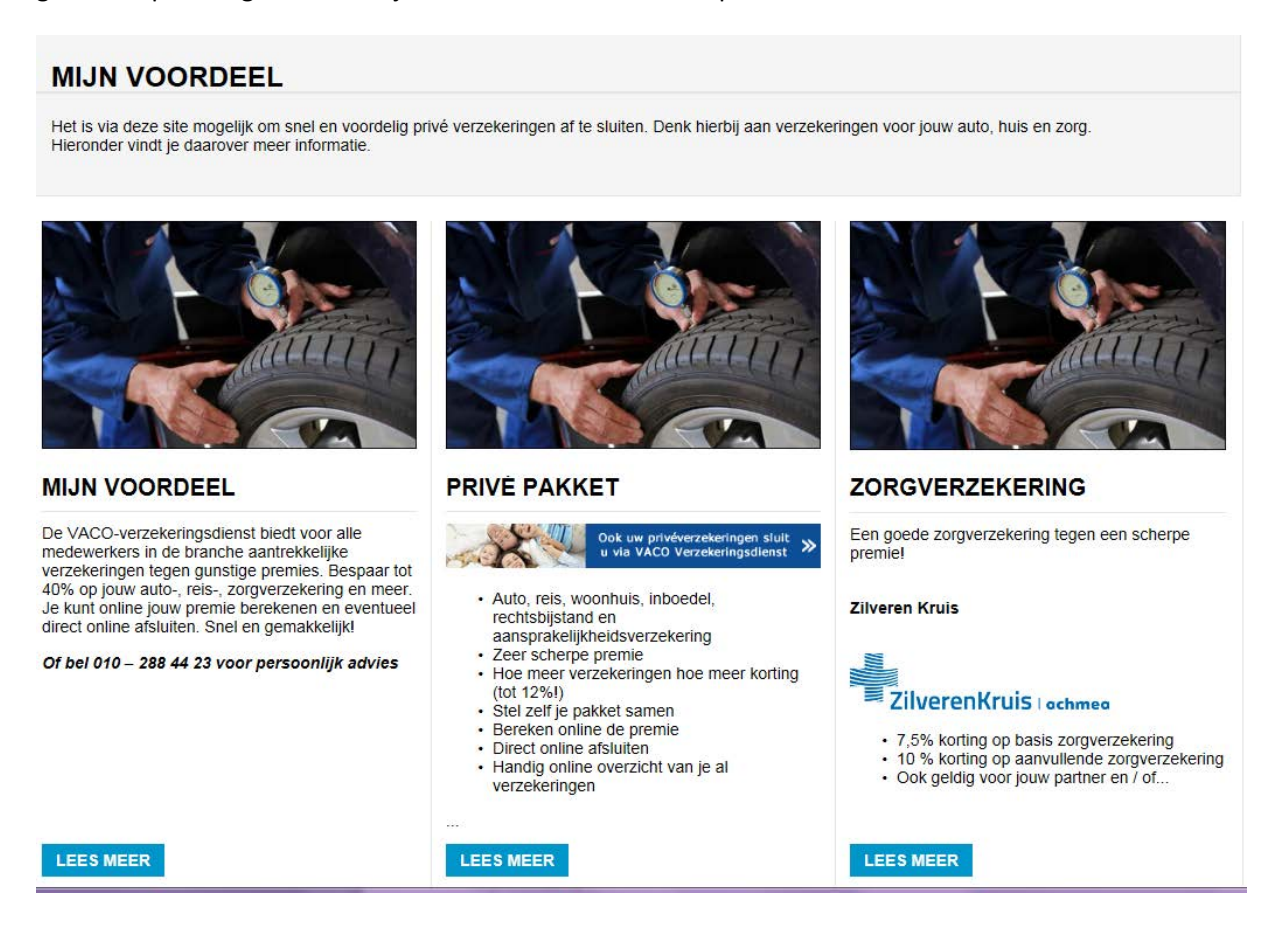

VACO handleiding werknemers

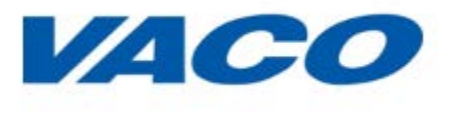

## **MIJN WERKGEVER**

In dit onderdeel vind je meer informatie over jouw werkgever. De informatie op deze pagina is alleen voor jou als werknemer beschikbaar en te bekijken.

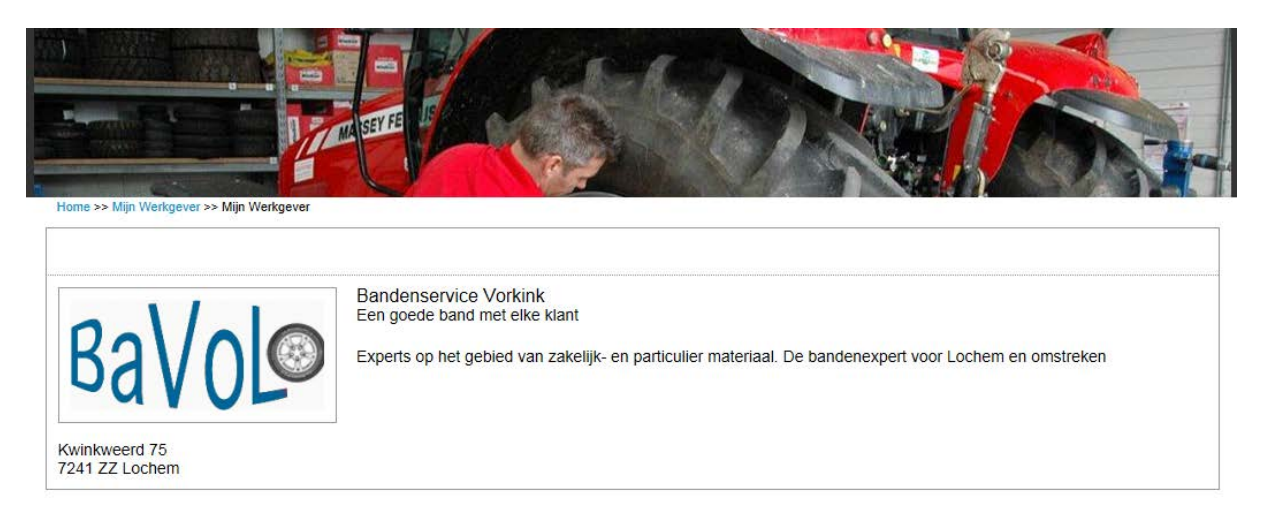